### Własna strona WWW w oparciu o CMS

#### 1. Uruchomienie własnej strony WWW w oparciu o CMS

Do uruchomienia własnej strony WWW, służy *Aplikacja do zarządzania kontem w Uczelnianej Sieci Komputerowej ZUT*, dostępna pod adresem <u>http://www.zut.edu.pl/ZutKonto</u>

Ważne: Dostęp do Państwa starej strony przez adres http://login.zut.edu.pl/fileadmin/stara scieżka Uwaga: Działać będą statyczne pliki HTML i JavaScript. Działać nie będą skrypty PHP, CGI i inne, które zostały wyłączone ze względu na bezpieczeństwo PHP i CGI.

Logujemy się tutaj takim samym loginem i hasłem jak do poczty ZUT. Jeśli nie posiadamy konta e-mailowego ZUT prosimy o kontakt z administratorem lokalnym/wydziałowym - http://uci.zut.edu.pl/kontakt/administratorzy-lokalnych-sieci-komputerowych.html

| 🗲 🔶 🚺 zut.edu.pl https://www.zut.edu.pl/ZutKonto/faces/LoginPage.jsp 👘 🕆 😋 🚼 + Google                   | ۹ 🗈      |
|----------------------------------------------------------------------------------------------------|----------|
| Zachodniopomorski Uniwersytet Techno<br>w Szczecinie                                                    | logiczny |
| Aplikacja do zarządzania kontem w Uczelnianej Sieci Komputerowej ZUT<br>* Login  <br>* Hasło<br>Zaloguj |          |
| © Uczelniane Centrum Informatyki ZUT                                                                    |          |

Po zalogowaniu, w zakładce **Strona WWW**, widoczny jest aktualny stan własnego wirtualnego serwera WWW. Jeśli na koncie jest już uruchomiony wirtualny serwer WWW, aby założyć stronę w oparciu o CMS konieczne jest wyłączenie serwera.

W tym przypadku klikamy przycisk WYŁĄCZ SERWER.

| Twoje dane     | Strona WWW    | Baza danych | E-learning | Zmiana hasła     | Historia operacji    | Wyloguj        |                                                                             |
|----------------|---------------|-------------|------------|------------------|----------------------|----------------|-----------------------------------------------------------------------------|
| Własny wirtual | ny serwer WWW |             |            |                  |                      |                |                                                                             |
|                |               |             |            |                  |                      |                |                                                                             |
|                |               |             |            | Posiadasz wirtu  | Jalny serwer WWW. Je | żeli chcesz go | o wyłączyć kliknij przycisk Wyłącz serwer. Usługa wkrótce przestanie działa |
|                |               |             |            |                  |                      |                | Wyłacz serwer                                                               |
|                |               |             |            |                  |                      |                |                                                                             |
|                |               |             |            | Ad               | resy WWW serwera     | wirtualnego    | acze.zut.edu.pl                                                             |
|                |               |             |            |                  |                      |                | www.acze.zut.edu.pl                                                         |
|                |               |             |            |                  | Adres serwer         | a FTP i SSH    | home.zut.edu.pl                                                             |
|                |               |             |            |                  | Katalog na           | a pliki www    | public_html                                                                 |
|                |               |             |            |                  | Obsługa PHP w try    | bie FastCGI    | nie                                                                         |
|                |               |             | Poka       | strone w katalor | u 711T (www zut edu  | nl/katalog)    |                                                                             |
|                |               |             | i onu.     |                  |                      | pi, katalog,   | Tak                                                                         |
|                |               |             |            |                  |                      | © Uczel        | Nie<br>nane Centrum Informatyki ZUT                                         |

Uwaga! Proszę zauważyć, że mamy możliwość wybrać tutaj czy chcemy aby nasza strona była automatycznie dodana do katalogu stron ZUT - wybierając "TAK" obok -"Pokaż stronę w katalogu ZUT (www.zut.edu.pl/katalog)

| Po wyłączeniu serwera luk | jeśli nie był on | uruchomiony dostępny | będzie ekran jak poniżej: |
|---------------------------|------------------|----------------------|---------------------------|
|---------------------------|------------------|----------------------|---------------------------|

|   | woje dane     | Strona WWW    | Baza danych | E-learning       | Zmiana hasła       | Historia operacji     | Wyloguj        |                                                                                                 |
|---|---------------|---------------|-------------|------------------|--------------------|-----------------------|----------------|-------------------------------------------------------------------------------------------------|
| v | łasny wirtual | ny serwer WWW |             |                  |                    |                       |                |                                                                                                 |
|   |               |               | O           | becnie nie posia | dasz wirtualnego s | serwera WWW. Jeżeli ( | chcesz go zało | żyć wybierz rodzaj serwera WWW i kliknij przycisk Włącz serwer. Usługa wkrótce zacznie działać. |
|   |               |               |             |                  |                    |                       | Wybierz rod    | zaj serwera WWW CMS 🔹 🔹                                                                         |
|   |               |               |             |                  |                    |                       | ١              | Vybierz styl strony domyślny 👻                                                                  |
|   |               |               |             |                  |                    |                       | Pokaż stronę   | w katalogu ZUT (www.zut.edu.pl/katalog)                                                         |
|   |               |               |             |                  |                    |                       |                |                                                                                                 |
|   |               |               |             |                  |                    |                       |                | Włącz serwer                                                                                    |
|   |               |               |             |                  |                    |                       | © Ucze         | niane Centrum Informatyki ZUT                                                                   |

W miejscu WYBIERZ RODZAJ SERWERA WWW wybieramy CMS. Teraz klikamy WŁĄCZ SERWER

Otrzymamy:

| The second second second second | CIL INFORMATION                 | D                                       | The local bands                                                        |                                                            |               |                 |
|---------------------------------|---------------------------------|-----------------------------------------|------------------------------------------------------------------------|------------------------------------------------------------|---------------|-----------------|
| I woje dane                     | Strona WWW                      | Baza danych                             | Zmiana hasła                                                           | Historia operacji                                          | Wyloguj       |                 |
| Waseny wirtua                   | Inv convor W/M/W                |                                         |                                                                        |                                                            |               |                 |
| wiasily wiitua                  | iny server wwww                 |                                         |                                                                        |                                                            |               |                 |
|                                 |                                 |                                         |                                                                        |                                                            |               |                 |
|                                 |                                 |                                         |                                                                        |                                                            |               |                 |
|                                 |                                 |                                         |                                                                        |                                                            |               |                 |
|                                 |                                 |                                         |                                                                        |                                                            |               |                 |
| Posiadasz wirt                  | USIDY Server WW                 |                                         | wyłaczyć kliknii pr                                                    | zvrick Wyłacz cerwer                                       | Lishuga wkrój | tre przestanie  |
| Posiadasz wirt                  | ualny serwer WW                 | W. Jeżeli chcesz go                     | o wyłączyć kliknij pr                                                  | zycisk W <mark>y</mark> łącz serwer.                       | Usługa wkró   | itce przestanie |
| Posiadasz wirt                  | tualny serwer WW                | W. Jeżeli chcesz go                     | o wyłączyć kliknij pr                                                  | zycisk Wyłącz serwer.                                      | Usługa wkró   | itce przestanie |
| Posiadasz wirt                  | tualny serwer WW                | W. Jeżeli chcesz go                     | wyłączyć kliknij pr                                                    | zycisk Wyłącz serwer.                                      | Usługa wkró   | itce przestanie |
| Posiadasz wirt                  | tualny serwer WW                | W. Jeżeli chcesz go                     | o wyłączyć kliknij pr<br>Wyłącz serwe                                  | zycisk Wyłącz serwer.<br>er                                | Usługa wkró   | itce przestanie |
| Posiadasz wirt                  | tualny serwer WW                | W. Jeżeli chcesz go                     | o wyłączyć kliknij pr<br>Wyłącz serwe                                  | zycisk Wyłącz serwer.<br><b>er</b>                         | Usługa wkró   | itce przestanie |
| Posiadasz wirt                  | ualny serwer WW                 | W. Jeżeli chcesz go<br>W serwera wirtua | o wyłączyć kliknij pr<br>Wyłącz serwo<br>Inego acze.zut.ec             | zycisk Wyłącz serwer.<br>e <b>r</b>                        | Usługa wkró   | itce przestanie |
| Posiadasz wirt                  | tualny serwer WW<br>Adresy WW   | W. Jeżeli chcesz go<br>W serwera wirtua | o wyłączyć kliknij pr<br>Wyłącz serwo<br>ninego acze.zut.ec            | zycisk Wyłącz serwer.<br>er                                | Usługa wkró   | itce przestanie |
| Posiadasz wirt                  | tualny serwer WWY<br>Adresy WWY | W. Jeżeli chcesz go<br>W serwera wirtua | wyłączyć kliknij pr<br>Wyłącz serwo<br>Inego acze.zut.ec<br>www.acze.  | zycisk Wyłącz serwer.<br>e <b>r</b><br>lu.pl<br>zut.edu.pl | Usługa wkró   | itce przestanie |
| Posiadasz wirt                  | ualny serwer WW                 | W. Jeżeli chcesz go<br>W serwera wirtua | wyłączyć kliknij pr<br>Wyłącz serwo<br>ninego acze.zut.ec<br>www.acze. | zycisk Wyłącz serwer.<br>er<br>lu.pl<br>zut.edu.pl         | Usługa wkró   | otce przestanie |
| Posiadasz wirt                  | adresy WWY                      | W. Jeżeli chcesz go<br>W serwera wirtua | o wyłączyć kliknij pr<br>Wyłącz serw<br>Inego acze.zut.ec<br>www.acze. | zycisk Wyłącz serwer.<br>er<br>lu.pl<br>zut.edu.pl         | Usługa wkró   | itce przestanie |

Jak tylko serwer zostanie uruchomiony w zakładce **Strona WWW**, będzie widoczny adres do zarządzania treścią strony WWW (w tym przykładzie: https://acze.zut.edu.pl/typo3) Pierwsze logowanie do systemu zarządzania treścią może zająć kilka minut. W tym czasie przygotowywana jest strona WWW.

Do panelu redaktora również logujemy się hasłem i loginem do poczty uczelnianej.

| C zut.edu | u.pl https://jbartnik.zut.ed | u.pl/typo3/           | 🟫 - C | Google 🔎 |  |
|-----------|------------------------------|-----------------------|-------|----------|--|
| Ŭ         |                              |                       |       |          |  |
|           |                              |                       |       |          |  |
|           |                              |                       |       |          |  |
|           |                              |                       |       |          |  |
|           |                              |                       |       |          |  |
|           | 11403 🔶                      |                       |       |          |  |
|           |                              |                       |       |          |  |
|           | 🔌 Logowanie do               | witryny ZUT TYPO3 CMS |       |          |  |
|           |                              |                       |       |          |  |
|           | Użytkownik                   |                       |       |          |  |
|           | Hasło                        |                       |       |          |  |
|           |                              |                       |       |          |  |
|           |                              |                       |       |          |  |
|           |                              | Zaloguj               |       |          |  |

Zaraz po pierwszym zalogowaniu nasza strona widoczna jest w Internecie pod adresem: www.login.zut.edu.pl (w tym przypadku www.acze.zut.edu.pl).

Oczywiście nie jest ona jeszcze wypełniona treścią ale jej zarys już widnieje w sieci. Teraz czas na uzupełnienie treści stron WWW.

#### 2. Praca w systemie zarządzania treścią (ang. CMS).

Po zalogowaniu do CMS'a dostępny jest panel redaktora. W górnym pasku widoczne są:

- dane użytkownika (imię i nazwisko login) mają charakter wyłącznie informacyjny,
- przycisk Wyloguj służy do zakończenia pracy z panelem redaktora,
- przycisk 🖳 (obszar roboczy) dostępny jest tylko obszar LIVE, oznacza to że wszystkie zmiany treści będą od razu widoczne na stronach WWW użytkownika,
- przycisk 2/2 (ostatnio otwarte dokumenty) pozwala szybko powrócić do ostatnio edytowanych dokumentów, po lewej stronie od przycisku znajduje się liczba dostępnych tą drogą dokumentów,
- przycisk 🥄 (szukaj) pozwala wyszukać wszystkie elementy strony, zawierające podaną frazę

W lewym pasku widoczne są dostępne narzędzia (zwane modułami), pogrupowane zgodnie z ich przeznaczeniem. Przycisk ▼ służy do zwijania, natomiast przycisk ► służy do rozwijania grupy narządzi. Dostępne narzędzia:

- WEB grupa narzędzi do tworzenia, podglądu i edycji stron
  - Strona
  - o Pokaż
  - o Lista
  - o Info
  - o Funkcje
- PLIKI grupa narzędzi do zarządzania plikami i obrazkami prezentowanymi na stronach WWW

   Lista plików
- TWOJE KONTO
  - Ustawienia
- POMOC
  - O modułach

UCI przygotowało dla Państwa pewien układ Menu stron :

- Kontakt
- mnie
- Informacje dla studentów
  - o Ógłoszenia
  - o Terminy konsultacji
  - Materiały dydaktyczne
  - o Terminy zajęć
  - o Wyniki
- Działalność naukowa
- Spis publikacji
- Zainteresowania
- Moje ciekawe strony/Linki
- Galeria zdjęć

| ← → Q ⊶ (S Web                                                                                                    | acze. <b>zut.edu.pl</b> /typo3/backend.php                                                                                                    |                                                                                                    | Szukaj używając Google                                              |
|----------------------------------------------------------------------------------------------------|----------------------------------------------------------------------------------------------------|----------------------------------------------------------------------------------------------------|---------------------------------------------------------------------|
| ТҮРОЗ 💙                                                                                                    | 🧸 Anna Cze                                                                                                    | kalska (acze) 🛛 👷 📕 🛄                                                                                                    | 👌 🔍 Wpisz szukaną treść                                             |
|                                                                                                    | 1è 🕈                                                                                                    | 0 🖍 🖬 🖻 🖻 🎼 📊                                                                                                    | <b>III</b> 🛃                                                        |
| ▼ WEB                                                                                                    |                                                                                                    |                                                                                                    | a: /acze/@Anna Czekalska [4                                         |
| Strona                                                                                                    | 🔻 🕞 Anna Czekalska                                                                                                    | Zawartość strony                                                                                                    |                                                                     |
| <ul> <li>③ Pokaż</li> <li>③ Lista</li> <li>④ Info</li> <li>➢ Funkcje</li> <li>♥ PLIKI</li> <li>□□ Lista plików</li> <li>▼ TWOJE KONTO</li> <li>🔐 Ustawienia</li> <li>▼ POMOC</li> <li>③ C modułach</li> </ul> | <ul> <li>Kontakt</li> <li>O mnie</li> <li>Ogloszenia</li> <li>Terminy konsultacji</li> <li>Materiały dydaktyczne</li> <li>Terminy zajęć</li> <li>Wyniki</li> <li>Działalność naukowa</li> <li>Spis publikacji</li> <li>Zainteresowania</li> <li>Moje ciekawe strony/Linki</li> <li>Galeria zdjęć</li> <li>Imój niezbędnik</li> <li>poczta</li> <li>w poczta (kopiuj 1)</li> </ul> | Image: Lewa     Image: Lewa       Image: Pokaż ukryte elementy zawarta       Szukaj       Szukaj ciągu: Ta       Pokaż rekordy: | Normalna <table-cell> Pro<br/>ości<br/>strona 🗸 Szukaj</table-cell> |

Oczywiście menu możemy dowolnie modyfikować - zmieniać nazwy, zmieniać kolejność, ukrywać strony, usuwać strony itd. (o tym w później).

#### 2.1 Jak zmienić/ustawić tytuł strony domowej

Aby zmienić/ustawić tytuł strony domowej ustawiamy kursora na **STRONA** (lewy górny róg w panelu CMS). Następnie klikamy na środkowej kolumnie -**Tytuł strony domowej -** w tym przypadku Anna Czekalska

| V TYPO3                                                                                                    |                                                                                                    | 1                                                                                                    | Anna Czekalska |
|----------------------------------------------------------------------------------------------------|----------------------------------------------------------------------------------------------------|----------------------------------------------------------------------------------------------------|----------------|
|                                                                                                    | l T                                                                                                    |                                                                                                    |                |
| • WEB                                                                                                    |                                                                                                    | S Kolumny                                                                                                    |                |
| <ul> <li>➢ Strona</li> <li>➢ Pokaź</li> <li>☑ Lista</li> <li>④ Info</li> <li>➢ Funkcje</li> <li>PLIKI</li> <li>☑ Lista plików</li> <li>▼ TWOJE KONTO</li> <li>🔂 Ustawienia</li> <li>P POMOC</li> <li>☑ O modułach</li> </ul> | <ul> <li>Anna Czekalaka</li> <li>Kontakt</li> <li>O mnie</li> <li>Zinteresowania</li> <li>Informacje dla studentów</li> <li>Terminy konsultacji</li> <li>Materiały dydaktyczne</li> <li>Terminy zajęć</li> <li>Galeria zdjęć</li> <li>mój niezbędnik</li> <li>MSWIN</li> <li>poczta</li> </ul> | Zwartość strony   Image: Stopka-lewo     Image: Stopka-lewo        Image: Stopka-lewo                                                                      Image: Stopka-lewo  Image: Stopka-lewo      Image: Stopka-lewo  Image: Stopka-lewo  Image: Stopka-lewo  Image: Stopka-lewo  Image: S | <b>F</b> Sto   |

Następnie wybieramy NAGŁÓWEK.

Po kliknięciu na kartkę z żółtym pisakiem - D Edytuj właściwości strony otrzymamy:

| <b>•</b> 11105                                                                                                    | B T                                                                                                    |                                                                                                    |  |
|----------------------------------------------------------------------------------------------------|----------------------------------------------------------------------------------------------------|----------------------------------------------------------------------------------------------------|--|
| <ul> <li>WEB</li> <li>Strona</li> <li>Pokaz</li> <li>Lista</li> <li>Info</li> <li>Funkcje</li> <li>PLIKI</li> <li>Lista plików</li> <li>TWOJE KONTO</li> <li>Ustawienia</li> <li>POMOC</li> <li>O modułach</li> </ul> | Anna Czekalska<br>Kontakt<br>O mnie<br>Zainteresowania<br>Anteriały dydaktyczne<br>Spis publikacji<br>Galeria zdjęć<br>MSWIN<br>W MSWIN<br>W pozzła | Edytujesz Zawartość strony "ANNA " na stronie "Anna Czekalska"         Ogólne       Detep         Elementy zawartość         Typ       Kolumna         Tekst       Nagłówek         Nagłówek         B / w x # II Domendia zdonka         Domydna wetkow         Domydna wetkow         Image: Strukture i strukture i strukture |  |

We wskazanym polu możemy wpisać swoje imię i nazwisko a w polu poniżej Wydział/Katedrę itp. Oczywiście aby zmiany widoczne były na stronie internetowej konieczne jest kliknięcie

### ikonki 📕 Zapisz dokument.

Efekt tych działań można już zobaczyć na swojej stronie pod adresem: www.login.zut.edu.pl - w tym przypadku otrzymaliśmy:

| ANNA CZEKALSKA<br>Uczelniane Centrum Informartyki                          | Zachodniopomorski Uniwersytet Technologiczny w Szczecinie |
|----------------------------------------------------------------------------|-----------------------------------------------------------|
| Kontakt 0 mnie 👻 Informacje dla studentów 🛩 Galeria zdjęć                  | mój niezbędnik 🗸                                          |
| 義 / Informacje dla studentów / Terminy konsultacji                         |                                                           |
|                                                                            |                                                           |
| copyright © 2014 Zachodniopomorski Uniwersytet Technologiczny w Szczecinie |                                                           |

Sugerujemy aby mieć otworzone dwa okna przeglądarki równocześnie - jedno z otwartym panelem do zarządzania CMS TYPO3 - https://login.zut.edu.pl/typo3/ a w drugim okno z tworzona stroną WWW - www.login.zut.edu.pl

UWAGA! Zmiany wymagają czyszczenia Cache'a - patrz p.2.3 Czyszczenie stron WWW lub pojedynczej strony serwisu

#### 2.2 Czyszczenie stron WWW lub pojedynczej strony serwisu

Może zdarzyć się, że efekt naszej pracy nie jest od razu widoczny na stronie.

Musimy w takim przypadku wyczyścić pamięć podręczną systemu CMS.

W tym celu należy kliknąć: Strona a następnie wskazać pierwszą stronę serwisu (w tym przykładzie **Strona domowa pracownika**) i kliknąć na niej prawym przyciskiem myszki w celu rozwinięcia menu kontekstowego. Dalej w menu wybieramy opcje: **Operacje na gałęzi** a później **Clear branch cache**:

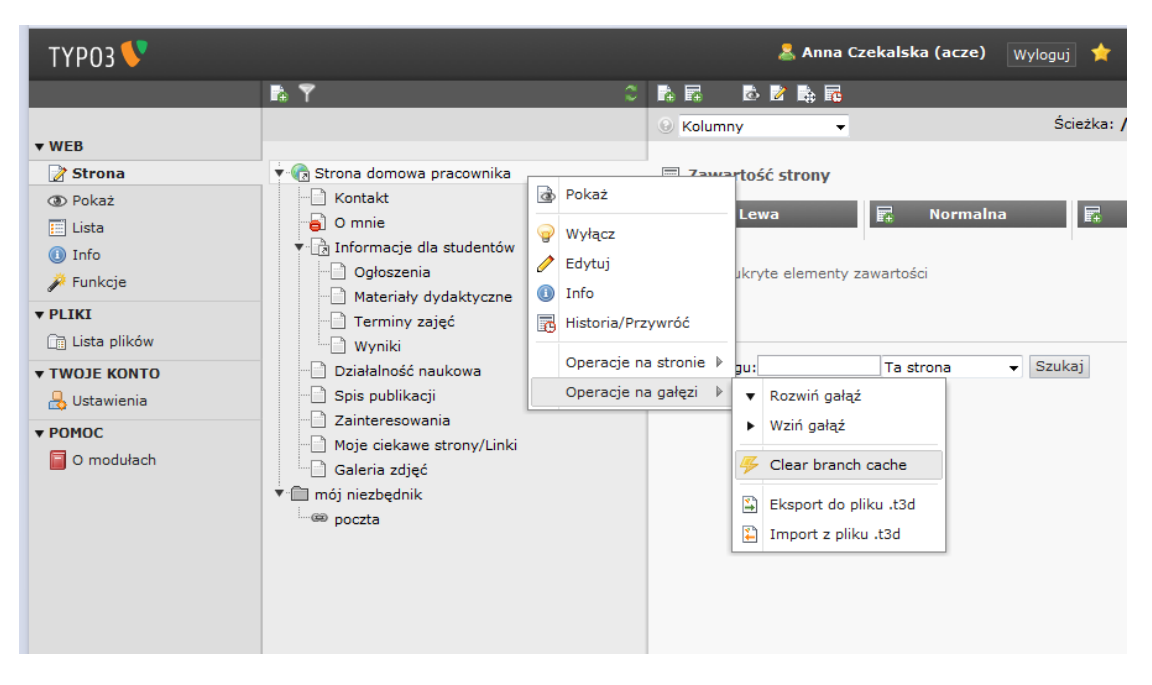

Jeżeli chcemy odświeżyć tylko jedną stronę (pozostałe wyświetlają się prawidłowo) klikamy: **Strona**, dalej wybrana strona np. **Kontakt** następnie prawy przycisk myszy a w rozwiniętym menu kontekstowym wybieramy opcję **Operacje na stronie** i teraz **Clear page cache**:

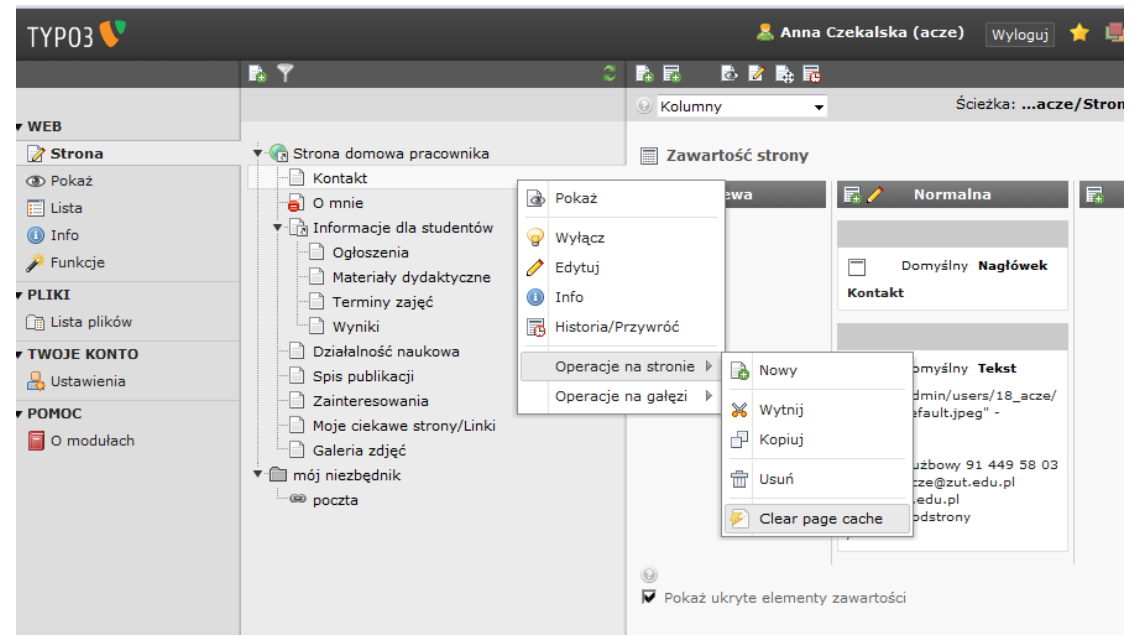

Po odświeżenie strony internetowej w przeglądarce efekt zmiany jest już widoczny na stronie serwisu.

## 2.3 Zmiana rozmiaru nagłówka oraz zmiana szablonu(w przypadku osób posiadających stronę na starym szablonie)

Nowy szablon stron dla Pracowników ZUT umożliwia ustawienie wielkości nagłówka według potrzeb. Aby dokonac zmian klikamy: Strona->Tytuł strony-> edytuj właściwości strony.

| 👎 ТҮРОЗ                                                                |                                                                                                    |                                                                                                    | 👗 Anna Czekalsk |
|------------------------------------------------------------------------|----------------------------------------------------------------------------------------------------|----------------------------------------------------------------------------------------------------|-----------------|
|                                                                        | r Y                                                                                                    |                                                                                                    |                 |
| ▼ WEB                                                                  |                                                                                                    | Kolumny     Kolumny     Nazwa: Edytuj właściwości strony     tutaj     Adres: https://acze.zut.edu.pl/typo3/sysext/cms/layout/db_layout.php?id=533# |                 |
| <ul> <li>Strona</li> <li>Pokaż</li> <li>Lista</li> <li>Info</li> </ul> | Anna Czekalska     Anna Czekalska     O mnie     Zainteresowania     Anna Czekalska                                                                                                    | Zawartość strony Zawartość strony                                                                                                    | R /             |
| Funkcje     PLIKI     Lista plików     TWOJE KONTO                     | Terminy konsultacji<br>Materiały dydaktyczne<br>Terminy zajęć                                                                                                    | Domyálny Tekst     Domyálny Tekst     Domyálny Tekst     Stopka lewa                                                                                | Stopka śro      |
| Ustawienia     POMOC                                                   | Galeria zdjęć<br>Galeria zdjęć<br>Galeria zdjęć | <ul> <li>Pokaż ukryte elementy zawartości</li> <li>Szukaj</li> </ul>                                                                                |                 |
| 🥃 O modułach                                                           | - Wydział Elektryczny                                                                                                    | Szukaj ciągu: Ta strona v Szukaj<br>Pokaż rekordy:                                                                                                  |                 |

#### Następnie wybieramy Wygląd:

| ← → Ð 0 (G We                                                                                                    | acze.zut.edu.pl/typo3/backend.php#                                                                                                    |                                                                                                    | 7            |
|----------------------------------------------------------------------------------------------------|----------------------------------------------------------------------------------------------------|----------------------------------------------------------------------------------------------------|--------------|
| 👎 ТҮРОЗ                                                                                                    |                                                                                                    | 🤽 Anr                                                                                                    | 1a Czekalska |
|                                                                                                    | <b>R T</b>                                                                                                    |                                                                                                    |              |
| <ul> <li>WEB</li> <li> Strona </li> <li> Poka2 </li> <li> Lista </li> <li> Info Funkcje </li> <li> PLIKI LIKI Lista plików </li> <li> TWOJE KONTO Ustawienia POMOC O modulach </li> </ul> | Anna Czekalska     Kontakt     Omnie     Znitcresowania     Tarinty konsultacji     Terminy zajęć     Galeria zdjęć     Galeria zdjęć     mój niezbędnik     wydział Elektryczny | Edytujesz Strona "Anna Czekalska"<br>Ogólne Metadane Wygląd<br>Układ<br>Układ strony<br>Szabion z roku 2014-mały nagl.<br>Szabion z roku 2014-duży nagl.<br>Szabion z roku 2014-duży nagl.<br>Szabion z roku 2014-duży nagl.<br>Szabion z roku 2014-duży nagl.<br>Szabion z roku 2014-mały nagl.<br>Szabion z roku 2014-duży nagl.<br>Szabion z roku 2014-duży nagl. |              |

Jak widać powyżej mamy tu wybór między: Szablonem z roku 2014 - mały nagłówek; Szablonem z roku 2014 - duży nagłówek; Szablonem z roku 2011 (stary szablon) oraz Szablon aktualnie obowiązujący (szablon aktualizowany automatycznie przez UCI). W naszym przypadku wybrano "Szablon z roku 2014 - mały nagłówek":

| acze.zut.edu.pl/index.php |                                                    |                                       |                                           |                                            | 😭 👻 Szukaj w Google |
|---------------------------|----------------------------------------------------|---------------------------------------|-------------------------------------------|--------------------------------------------|---------------------|
| At<br>Ud                  | NNA CZEKALSKA<br>czelniane Centrum Informartyki    | nagłówek                              |                                           | Zachodniopomorski Uniwersytet Technologicz | ny w Szczecinie     |
|                           | Kontakt O mnie 👻 Informacje dla studentów 👻        | Galeria zdjęć                         |                                           |                                            | mój niezbędnik 👻    |
| *                         | / Informacje dla studentów / Materiały dydaktyczne |                                       |                                           |                                            |                     |
|                           |                                                    |                                       |                                           |                                            |                     |
| Sti                       | opka Lewa                                          | copyright © 2014 Zachodniopomor<br>St | ski Uniwersytet Technolog<br>topka środek | jiczny w Szczecinie                        | Stopka prawa        |

# Osoby, które posiadają już stronę na CMS typo3 mogą przełączyć swój wygląd stron/szablon na nową wersję szablonu (zalecamy).

Jest to prosta operacja - wystarczy wybrać jak powyżej "Szablon z roku 2014" z dowolnie wybranym rozmiarem nagłówka. Wybierając "Szablon z roku 2011" powrócimy do poprzedniego wyglądu strony.

## 2.4 Modyfikacja sposobu wyświetlania treści strony za pomocą 1,2 lub 3 kolumn (każda strona/podstrona może wyświetlać się w inny sposób).

#### 3 kolumny

W nowym szablonie możemy modyfikować sposób wyświetlania strony. Załóżmy, że potrzebuję aby strona -

### Materiały dydaktyczne - miała 3 kolumny. W tym celu klikam: Strona->Materiały dydaktyczne-> edytuj właściwości strony:

| 💙 ТҮРОЗ                                                                                              |                                                                                                    |                                                                                                    | 💄 Anna Czekalska |
|----------------------------------------------------------------------------------------------------|----------------------------------------------------------------------------------------------------|----------------------------------------------------------------------------------------------------|------------------|
|                                                                                                    | 🗈 🍸 🔅 🗘                                                                                               |                                                                                                    |                  |
| <ul> <li>₩EB</li> <li>Strona</li> <li>Pokaž</li> <li>Lista</li> <li>Info</li> <li>Funkcje</li> </ul> |                                                                                                    | Kolummy       Nazwa: Edytuj właściwości strony         Adres: https://acze.zut.edu.pl/typo3/sysext/cms/layout/db_layout.php?id=3708#         Zawartość strony         Lewa / Poniżej menu       Artykuł         Pokaż ukryte elementy zawartości | Ścieżka:         |
| ▼ PLIKI<br>Cia Lista plików<br>▼ TWOJE KONTO<br>↓ Ustawienia                                         | Materiały dydaktyczne     Terminy zajęć     Gajesis publikacji     Galeria zdjęć     ▼ mój niezbędnik | Szukaj<br>Szukaj ciągu: Ta strona V Szukaj<br>Pokaž rekordy:                                                                                                    |                  |
| ▼ POMOC<br>O modułach                                                                                | - <sup>con</sup> poczta<br>- <sup>con</sup> Wydział Elektryczny                                       |                                                                                                    |                  |

#### Teraz wybieramy - Wygląd i otrzymujemy możliwość wyboru:

| 💙 ТҮРОЗ                                                                                                    |         |                                                                                                    | Å Anna Czekalsk |
|----------------------------------------------------------------------------------------------------|---------|----------------------------------------------------------------------------------------------------|-----------------|
|                                                                                                    | 🗈 🍸 🔹 C |                                                                                                    |                 |
| WEB     Strona     Poka2     Lista     Info     Prunkcje     PLIKI     Lista plików     WOJE KONTO     SUstawienia     POMOC     O modulach |         | Edytujesz Strona "Materiały dydaktyczne"         Ogólne       Dostęp         Mład       Wygląd         Układ strony         Omryślnie         Omryślnie         I kolumna (bez meru)         I kolumna (bez meru)         Stronz             Pokaż dodatkowe opcje | Ścieżka         |

#### Wybieramy 3 kolumny, zapisujemy, odświeżamy stronę i otrzymujemy:

| ANNA CZEKALSKA<br>Uczelniane Centrum Informa | rtyki                                      |                                                               | Zachodniopomorski Uniwersytet Technologiczny w Szczecinie |
|----------------------------------------------|--------------------------------------------|---------------------------------------------------------------|-----------------------------------------------------------|
| Kontakt Omnie 👻 Inform                       | acje dla studentów 👻 🛛 Materiały dydaktycz | ne Galeria zdjęć                                              | mój niezbędnik 👻                                          |
| 🕌 / Materiały dydaktyczne                    |                                            |                                                               |                                                           |
|                                              | Materiały dydaktyczne:                     |                                                               |                                                           |
|                                              | 2013                                       |                                                               |                                                           |
|                                              | 2014                                       |                                                               |                                                           |
|                                              |                                            |                                                               |                                                           |
| Stopka lewa                                  | copyright © :                              | 2014 Zachodniopomorski Uniwersytet Technolog<br>Stopka środek | jiczny w Szczecinie Stopka prawa                          |

Zauważmy, że pojawiły nam sie puste pola po prawej i lewej stronie Menu materiałów dydaktycznych, które możemy uzupełnić. Klikając na: Strona ->Materiały dydaktyczne, otrzymaliśmy nowe pola do wypełnienia: "Lewa/Poniżej menu", "Artykuł", "Dolna nad stopką".

|                                                                       |                                                    | 🤱 Anna Czek                                          | alska (acze) 🛛 🛛 👷 🙀 🕮 📗           |
|-----------------------------------------------------------------------|----------------------------------------------------|------------------------------------------------------|------------------------------------|
| °                                                                     |                                                    |                                                      |                                    |
|                                                                       | 😣 Kolumny 👻                                        |                                                      | Ścieżka: /acze/Anna Czekalska/     |
| Anna Czekalska<br>] Kontakt<br>] O mnie<br>[-] Zainteresowania        | Zawartość strony Lewa / Poniżej menu               | 🖫 🖍 Artykuł                                          | 🖬 🦯 Dolna (n.                      |
| Informacje dla studentów     Terminy konsultacji     Terminy zajęć    | Domyślny Tekst<br>Lewa poniżej menu                | Domyślny <b>Tekst</b><br>Część strony do wypełnienia | Domyślny Tekst<br>Dolna nad stopką |
| Materiały dydaktyczne<br>2013<br>2014<br>Marcial Spis publikacji      | ♥ Pokaż ukryte elementy zawartości<br>Szukaj       | I                                                    |                                    |
| _ Galena zögec<br>mój niezbędnik<br>⊛ poczta<br>∞ Wydział Elektryczny | Szukaj ciągu: Ta strona - Szukaj<br>Pokaż rekordy: |                                                      |                                    |

Po uzupełnieniu odpowiednio w przykładową treść - Lewa poniżej menu, Część strony do wypełnienia, Dolna nad stopką otrzymaliśmy:

| Uczelniane Centrum Informartyki |                                              |                                       | Zachodniopomorski Uniwersytet Technologiczny w Szczecinie |                  |  |  |
|---------------------------------|----------------------------------------------|---------------------------------------|-----------------------------------------------------------|------------------|--|--|
| Kontakt Omnie 🔫 Inform          | acje dla studentów 👻 Materiały dydaktyczne G | aleria zdjęć                          |                                                           | mój niezbędnik 🗸 |  |  |
| 🕌 / Materiały dydaktyczne       |                                              |                                       |                                                           |                  |  |  |
| Lewa poniżej menu               | Materiały dydaktyczne:<br>2013<br>2014       | ć strony do wyp <u>etnien</u> ia      |                                                           |                  |  |  |
| Dolna nad stopka                |                                              |                                       |                                                           |                  |  |  |
| Stopka lewa                     | copyright © 2014 Zac                         | hodniopomorski Uniwersytet Technologi | zny w Szczecinie                                          | Stopka prawa     |  |  |

#### 2 kolumny

Wybierająć we właściwościach strony jak to robiliśmy w przypadku 3 kolumn - 2 kolumny i oczywiście zapisując, otrzymamy taki wygląd wprowadzonych zmian:

| Uczelniane Centrum Informartyki  |                                               | Zachodniop | pomarski Uniwersytet Technologiczny w Szczecinie |  |
|----------------------------------|-----------------------------------------------|------------|--------------------------------------------------|--|
| Kontakt Omrle 👻 Informacje dla s | udentów 👻 Materiały dydaktyczne Galeria zdjęć |            | mčj niezbędnik 👻                                 |  |
| 🛔 / Materiały dydaktyczna        |                                               |            |                                                  |  |
| Materiały dydaktyczne:           | Część strony do wypełnienia                   |            |                                                  |  |
| 2013                             |                                               |            |                                                  |  |
| 2014                             |                                               |            |                                                  |  |
|                                  |                                               |            |                                                  |  |
| Lewa poniżej menu                |                                               |            |                                                  |  |
|                                  | Doina                                         | nad stonka |                                                  |  |
|                                  | burna -                                       |            |                                                  |  |

Proszę zauważyć zmiany w sposobie wyświetlenia danych na stronie. Jeśli jakiś element nie uzupełnimy ("Lewa/Poniżej menu", "Artykuł", "Dolna nad stopką") po prostu nic nie zostanie wyświetlone w tym miejscu.

#### 1 kolumna

Wybierając we właściwościach strony 1 kolumna otrzymamy:

| ANNA CZEKALSKA<br>Uczelniane Centrum Informartyki | Zachodniopomorski Un                                                                        | iwersytet Technologiczny w Szczecinie |  |  |  |
|---------------------------------------------------|---------------------------------------------------------------------------------------------|---------------------------------------|--|--|--|
| Kontakt O mnie 👻 Informacje dla studer            | ntów 👻 Materiały dydaktyczne 👻 Galeria zdjęć                                                | môj niezbędnik 🛩                      |  |  |  |
| 🚔 / Materiały dydaktyczne                         |                                                                                             |                                       |  |  |  |
| Część strony do wypełnienia                       |                                                                                             |                                       |  |  |  |
|                                                   | Dolna nad stopką                                                                            |                                       |  |  |  |
| Stopka Lewa                                       | copyright © 2014 Zachodniopomorski Uniwersytet Technologiczny w Szczecinie<br>Stopka środek | Stopka prawa                          |  |  |  |

Tutaj proszę zauważyć, że pomimo uzupełnionej "Lewa poniżej menu" - jej zawartość nie została wyświetlona.

Oczywiście każda zmiana w szablonie wymaga czyszczenia Cache'a

#### 2.5 Uzupełnianie stron treścią

W przygotowane zakładki menu np. Kontakt, O mnie, Informacje dla studentów itp., możemy wklejać wcześniej przygotowane materiały z dokumentów WORD za pomocą Ctrl+C i Ctrl+V lub wpisywać. Aby uzupełnić np. zakładkę **Kontakt** ustawiamy kursor myszki na: **STRONA** ->Kontakt i wybieramy: **Utwórz** 

nowy element zawartości na początku kolumny:

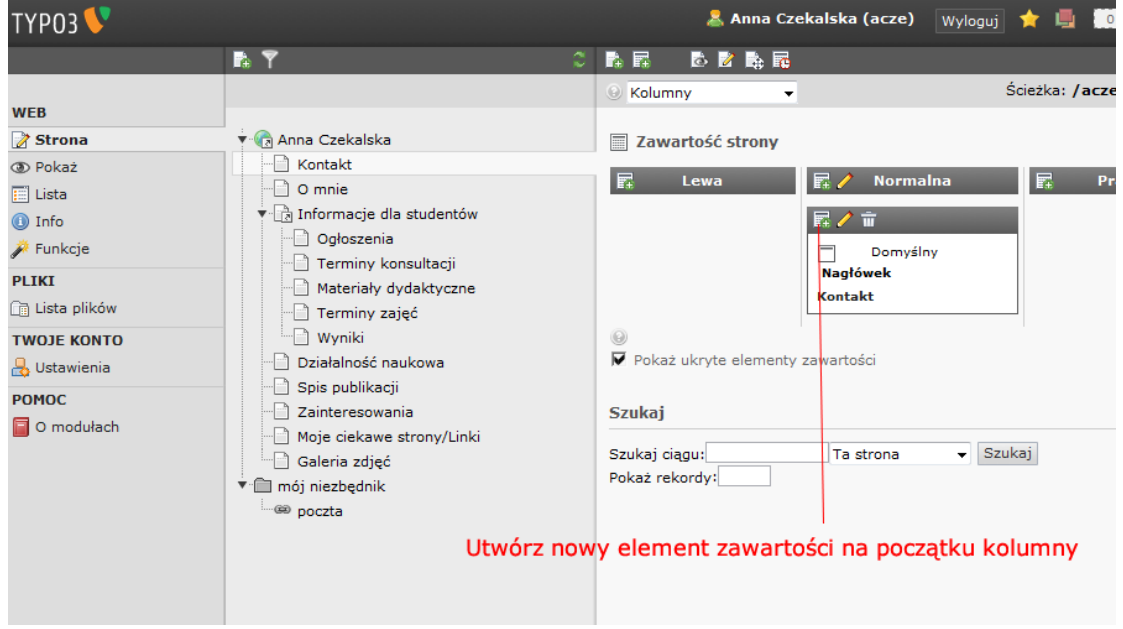

Po kliknięciu wyżej zaznaczonej ikonki otrzymamy:

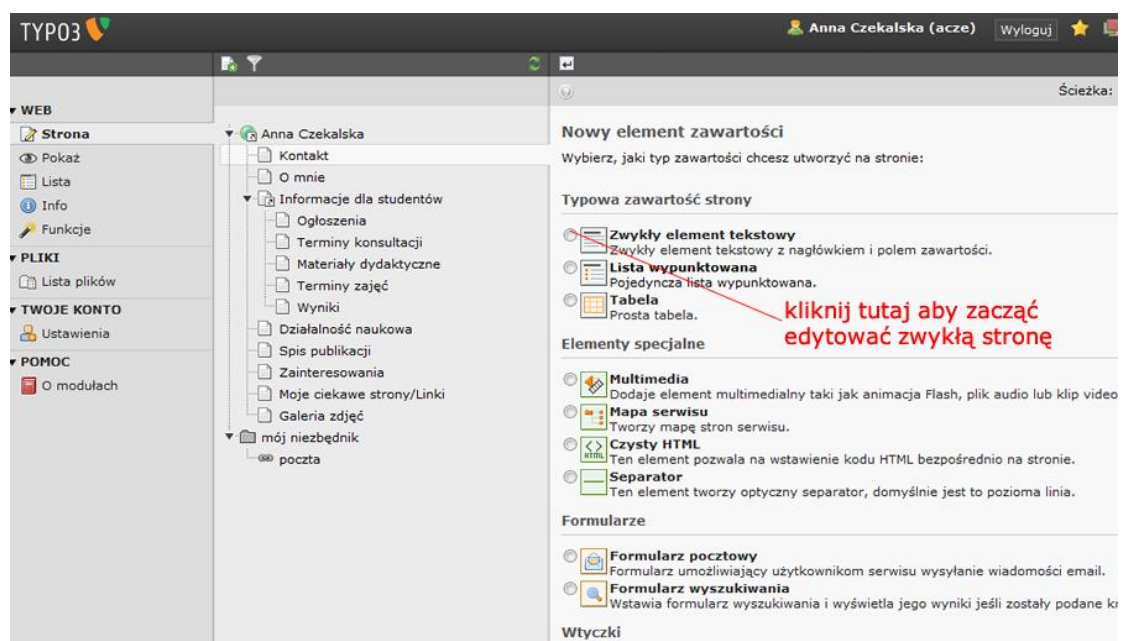

Po kliknięciu na przycisk **Zwykły element tekstowy** otrzymamy okno do edycji strony WWW niemalże jak w Wordzie:

|      |                                                                                                    |                                                                                                    | 👗 Anna Czekalsk |
|------|----------------------------------------------------------------------------------------------------|----------------------------------------------------------------------------------------------------|-----------------|
|      | Ϋ́                                                                                                    | ○ 図 長長陽陽 音つ                                                                                                    |                 |
| vueb | Anna Czekalska     Kontakt     Omie     Zainteresowania     Terminy konsultacji     Materiały dydaktyczne     Terminy zajęć     Spis publikacji     Galeria zdjęć     mój niezbędnik     @ MSWIN     @ poczta | Edytujesz Zawartość strony "telefon służbowy 91 449 58 03," na stronie "Kontakt"  Ogólne Dostęp  Telementy zawartość Tekst Normalna  Tekst  Tekst |                 |

#### Przykład:

Po wpisaniu w miejsce edycji: telefon służbowy 91 449 58 03, e-mail: acze@zut.edu.pl i zapisaniu dokumentu

(aby zapisać dokument kliknij na dyskietkę - **Zapisz dokument**), można tutaj skorzystać z opcji wyglądu tekstu wybierając Cytowanie, Nagłówek 1, Nagłówek 2, Nagłówek 3, Nagłówek 4, Nagłówek 5, Nagłówek 6, Paragraf, pojemnik.

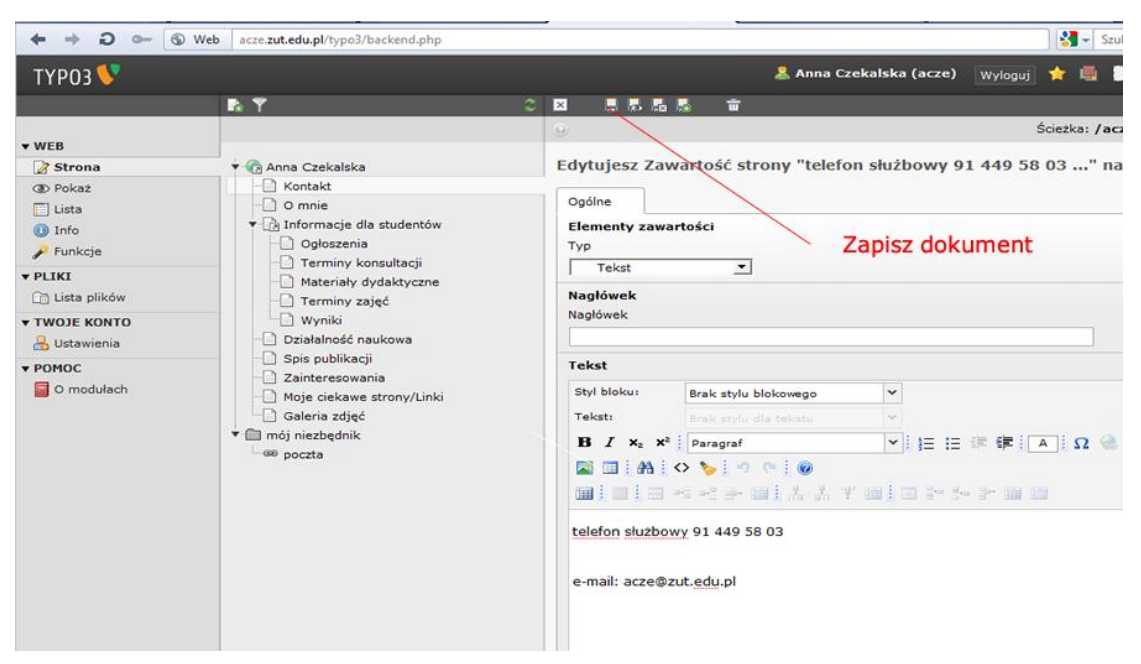

w przeglądarce na naszej stronie internetowej otrzymamy:

|                      | *                                                 | Zachodniopomorski Uniwersytet Technologiczny | w Szczecinie     |
|----------------------|---------------------------------------------------|----------------------------------------------|------------------|
| Kontakt              | 0 mnie 👻 Informacje dla studentów 👻 Galeria zdjęć |                                              | nój niezbędnik 🔫 |
| 番 / Kontakt          |                                                   |                                              |                  |
| telefon službo       | wy 91 449 58 03                                   |                                              |                  |
| e-mail: acze@        | izut edu. pl                                      |                                              |                  |
| Cytowanie            |                                                   |                                              |                  |
| Nagłówek 1           |                                                   |                                              |                  |
| Negłówek 2           |                                                   |                                              |                  |
| Nagłówek 3           |                                                   |                                              |                  |
| Nagłówek 4           |                                                   |                                              |                  |
| Nagtówek 5           |                                                   |                                              |                  |
| Nagłówek 6           |                                                   |                                              |                  |
| Paragraf<br>Pojemnik |                                                   |                                              |                  |

12

Oczywiście tekst ten możemy pogrubić, pochylić. Obok tekstu możemy umieścić także swoje zdjęcie, zrobić link do innej strony itp.

Praca z tym edytorem tekstu jest prosta i wymaga jedynie wczytania się w opisy poszczególnych ikonek (patrz poniżej przykład opisu ikonki służącej do pochylenia tekstu - jak w Wordzie)

| ТҮРОЗ У         |                                                 |                                                                                                    | 🤱 Anna Cz            | ekalska (acze) Wyloguj |  |  |  |
|-----------------|-------------------------------------------------|----------------------------------------------------------------------------------------------------|----------------------|------------------------|--|--|--|
|                 | ۵ 🕈                                             | 🛛 🚦 🛼 🔩                                                                                                    | - T                  |                        |  |  |  |
| ▼ WEB           |                                                 | 9                                                                                                    |                      |                        |  |  |  |
| 📝 Strona        | 🔻 🔞 Anna Czekalska                              | Edytujesz Zaw                                                                                                    | artość strony "telef | on służbowy 91 449     |  |  |  |
| Pokaż     Lista | Contakt     O mnie     Informacie dla studentów | Ogólne                                                                                                    | tości                |                        |  |  |  |
| Funkcje         | Cołoszenia                                      | Typ                                                                                                    |                      |                        |  |  |  |
| ▼ PLIKI         | - Materiały dydaktyczne<br>- Terminy zajęć      | Nagłówek                                                                                                    |                      |                        |  |  |  |
| ▼ TWOJE KONTO   | - Działalność naukowa                           | Nagłówek                                                                                                    |                      |                        |  |  |  |
| ▼ POMOC         | Spis publikacji                                 | Tekst                                                                                                    |                      |                        |  |  |  |
| 🧧 O modułach    | Moje ciekawe strony/Linki                       | Styl bloku:                                                                                                    | Brak stylu blokowego | *                      |  |  |  |
|                 | Galeria zdjęć                                   | Tekst:                                                                                                    |                      | *                      |  |  |  |
|                 | ▼                                               | B I X <sub>2</sub> X <sup>2</sup>                                                                                                    | Paragraf             |                        |  |  |  |
|                 | (69) poczta                                     | Pochylenie       Pochylenie         Image: Pochylenie       Image: Pochylenie         Image: Pochylenie       Image: Pochylenie |                      |                        |  |  |  |

#### 2.6 Zarządzanie plikami w CMS TYPO3

Aby wstawić zdjęcie lub obrazek na stronę WWW, plik z obrazkiem musi znajdować się na serwerze w katalogu użytkownika. Podobnie jest z użyciem na stronie pliku typu Word, PDF, TXT, XLS itp. Pliki na serwer możemy wgrać na kilka sposobów: FTP, Samba itp. ale także za pomocą TYPO3.

W tym celu klikamy na Lista plików (pod Pliki), a następnie na swój katalog

| e e Zabezpieczona acze zut.edu.pl/typo3/backend.php |           |     |          |                 | 1                   | <ul> <li>Szukaj uz</li> </ul> | wając Google |                                                                                                    |               |
|-----------------------------------------------------|-----------|-----|----------|-----------------|---------------------|-------------------------------|--------------|----------------------------------------------------------------------------------------------------|---------------|
| ТҮРОЗ 💱                                             |           |     |          |                 | 🧸 Anna Czekalska (a | cze) Wyloguj                  | 1            | 6 13 R                                                                                                    | 🔍 Wpisz szuka |
|                                                     |           | C 📀 |          |                 |                     |                               |              |                                                                                                    |               |
| - WER                                               |           |     | 9        |                 |                     |                               |              |                                                                                                    | [acze]:       |
| C Strona                                            | ► In acze |     | -        |                 | i konsta            | ( here and the                |              | - And a state of the state of the state of the state of the state of the state of the state of the state of the | -             |
| (D) Pokaż                                           |           |     |          | Nazwa pliku     | Түр                 | Data                          |              | Rozmiar                                                                                                    | RW            |
| Lista                                               |           |     | -        | advanced.css    | CSS                 | 22-06-05                      |              | 2058                                                                                                    | RW            |
| () Info                                             |           |     | ø        | index.html      | HTML                | 22-09-10                      |              | 442B                                                                                                    | RW            |
| 🔎 Funkcje                                           |           |     | <b>E</b> | main.css        | CSS                 | 18-02-05                      |              | 1.7 KB                                                                                                    | RW            |
| ▼ PLIKI                                             |           |     | E wi     | dok rozszerzony |                     |                               |              |                                                                                                    |               |
| 🛅 Lista plików                                      |           |     | F Po     | każ miniatury   |                     |                               |              |                                                                                                    |               |
| ▼ TWOJE KONTO<br>Ustawienia                         |           |     | □ Po     | każ schowek     |                     |                               |              |                                                                                                    |               |
| ▼ POMOC<br>O modułach                               |           |     |          |                 |                     |                               |              |                                                                                                    |               |

Mamy tutaj możliwość załadowania plików i założenia nowego podkatalogu z plikami.

Sugerujemy założyć katalogi oddzielnie na dokumenty tekstowe, oddzielnie na zdjęcia żeby ułatwić sobie zarządzanie plikami.

| ← → 0 ~ 🔒                                                                                                    | Zabezpieczona acze.zut.edu.pl/typo3/b | ackend.php                                                                                                    |                            |                                          | Szukaj używają                    | c Google                        |
|----------------------------------------------------------------------------------------------------|---------------------------------------|----------------------------------------------------------------------------------------------------|----------------------------|------------------------------------------|-----------------------------------|---------------------------------|
| ТҮРОЗ 💔                                                                                                    |                                       |                                                                                                    | 💄 Anna Czekalska (acze     | e) Wyloguj                               | 🛧 🖷 📾 💌 🔍                         | Wpisz szukai                    |
|                                                                                                    |                                       |                                                                                                    |                            |                                          |                                   | [acze];                         |
| <ul> <li>▼WEB</li> <li> Pokaž <ul> <li> Lista <ul> <li> Info <ul> <li> Funkcje </li> <li> FURKcje </li> <li> PLIKI </li> <li> Lista plików </li> <li> YWOE KONTO <ul> <li> O modulach </li> </ul></li></ul></li></ul></li></ul></li></ul> | >                                     | ♥<br>Raywa piku<br>advahod.css<br>index.htvi<br>main.css<br>□ Widok rozszerzony<br>□ Pokaż ininistury<br>□ Pokaż schowek<br>Załź | сss<br>нтиL<br>css<br>Nowy | Data<br>22-06-05<br>22-09-10<br>18-02-05 | Rozmiar<br>2058<br>4428<br>1.7 KB | laccej:<br>RW<br>RW<br>RW<br>RW |

Aby dla uporządkowania plików założyć nowy katalog klikamy - Nowy: 

| ТҮРОЗ 💔                                                      |           | 💄 Anna Cze                                                                   | ekalska (acze) Wyloguj | 🚖 🖷 😰 💽 🔍 Wpisz szul |
|--------------------------------------------------------------|-----------|------------------------------------------------------------------------------|------------------------|----------------------|
|                                                              |           | C 🛛                                                                          |                        |                      |
| ▼ WEB<br>Strona<br>① Pokaż<br>□ Lista<br>③ Info<br>✓ Funkcje | ≻ (∰ acze | Nowy plik lub folder                                                         |                        |                      |
| PLIKI                                                        |           | Contract Contract                                                            |                        |                      |
| Lista plików                                                 |           |                                                                              | -                      |                      |
| TWOJE KONTO                                                  |           | Utwórz nowy plik tekstowy [*.txt, *.html, *.htm, *.css, *.tmpl, *.js, *.sql, | *.xml, *.csv, *.inc]   |                      |
| POMOC                                                        |           | Utwórz plik, Anuluj<br>Ø                                                     |                        |                      |

W miejsce wskazane wskaźnikiem wpisujemy nazwę nowego podkatalogu (w tym przypadku wpisano -zdjęcia) i klikamy Utwórz foldery.

Sugerujemy nie używać polskich znaków w nazwach plików i katalogów. Proszę zauważyć, że możemy utworzyć kilka podkatalogów/folderów. Efekt działania poniżej.

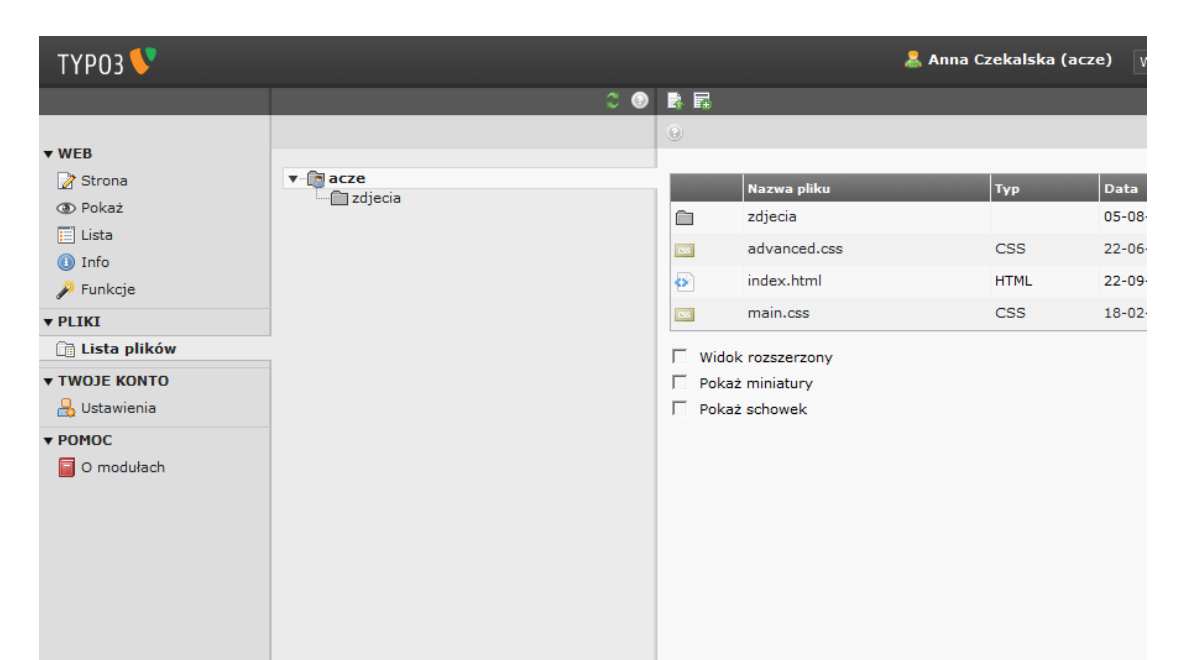

Aby załadować plik lub kilka plików do katalogu zdjęcia klikamy na zdjęcia a następnie załaduj pliki:

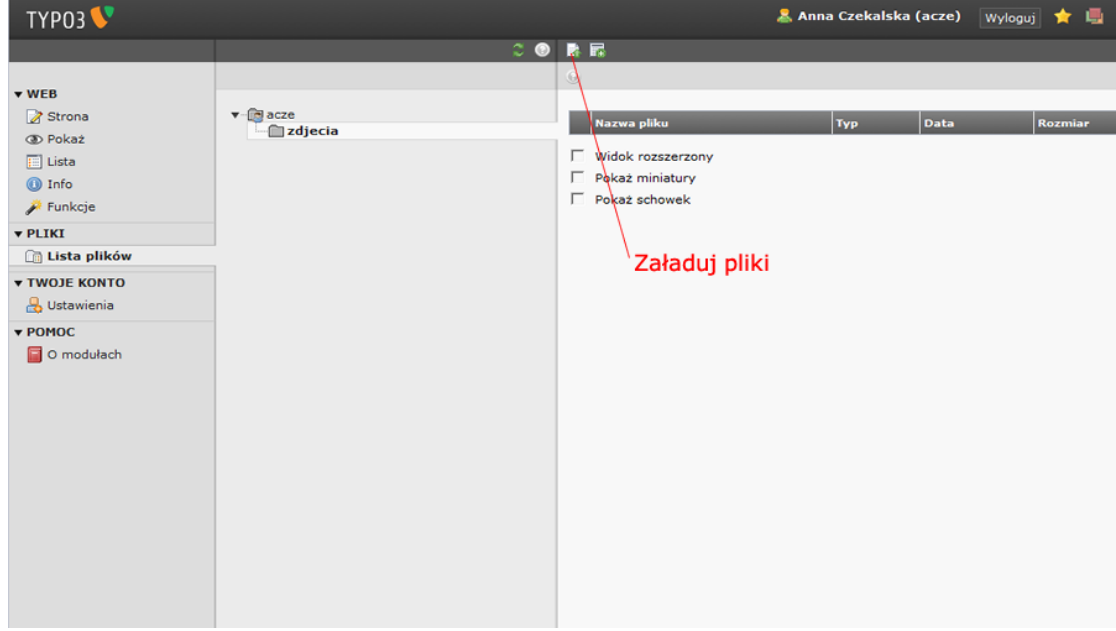

Po kliknięciu za załaduj pliki otrzymamy:

| FYPO3 Login: Zachodn 👋         | 🗋 phpinfo() | ×                 | ZUT TYPO3 CMS [1 | гүр ×          | +                                                 |                            |                    |          |             |                        |
|--------------------------------|-------------|-------------------|------------------|----------------|---------------------------------------------------|----------------------------|--------------------|----------|-------------|------------------------|
| ← → Q ~~ @                     | Web acze    | zut.edu.pl/typo3/ | backend.php      |                |                                                   |                            |                    |          |             | izukaj używając Google |
| ТҮРОЗ 😻                        |             |                   |                  |                |                                                   |                            | 🧸 Anna Czekalsk    | a (acze) | Wyloguj 🛧 🥼 | D B Wolar ar           |
|                                |             |                   |                  | - <del>-</del> | 6.17                                              |                            |                    |          |             |                        |
| w WEB                          |             |                   |                  |                |                                                   |                            |                    |          |             | [acze]:                |
| C Strone                       | * 6         | acze              |                  |                | Nazwa płóku                                       |                            | Тур                | Data     | Rozmiar     | RW                     |
| 📄 Lista<br>🕕 Info<br>🎤 Funkcje |             |                   |                  |                | ド Widok rozsza<br>ド Pokaż miniat<br>ド Pokaż schow | srzany<br>ury<br>ek        |                    |          |             |                        |
| ▼ PLIKI                        |             |                   |                  |                |                                                   |                            |                    |          |             |                        |
| • TWOJE KONTO                  |             |                   |                  |                |                                                   |                            |                    |          |             |                        |
| • PDHOC                        |             |                   |                  |                |                                                   |                            |                    |          |             |                        |
|                                |             |                   |                  | Post           | tęp przesyłania pliki                             |                            | ×                  |          |             |                        |
|                                |             |                   |                  |                | Wybierz pliki                                     | 🙁 Przerwij p               | przesylanie plikow |          |             |                        |
|                                |             |                   |                  | Ma<br>F        | ożesz ładować pliki r<br>Nadpisz istniejące p     | ile większe niż 8<br>Iliki | мв                 |          |             |                        |
|                                |             |                   |                  |                |                                                   |                            |                    |          |             |                        |

Teraz wybieramy **Wybierz pliki** a następnie wybieramy pliki z odpowiedniego miejsca na swoim komputerze i klikamy **Otwórz**.

Pliki zostały załadowane na serwer do katalogu użytkownika.

#### 2.7 Jak wstawić zdjęcie/obrazek na stronę WWW

Aby wstawić zdjęcie na stronę WWW wybieramy: **Strona**, dalej wybieramy stronę na którą wstawimy obrazek np. **Kontakt** i klikamy na drugi od góry pisak czyli **Edytuj**:

| 11403 🗸                                                                                                    | 👗 Alina (zekaiska (acze) wylogu) 📜 🔤 🤮 👔                                                                                                    |
|----------------------------------------------------------------------------------------------------|----------------------------------------------------------------------------------------------------|
| <b>₽ 7</b> 0                                                                                                    |                                                                                                    |
| Image: Strona       Image: Strona         Image: Strona       Image: Strona         Image: Strona | Kolumny     Ścieżka: /acze/A       Kolumny     Ścieżka: /acze/A       Zawartość strony     Image: Comysing Nagłówek       Image: Comysing Nagłówek     Image: Comysing Nagłówek       Kontakt     Image: Comysing Nagłówek       Kontakt     Image: Comysing Nagłówek       Image: Comysing Nagłówek     Image: Comysing Nagłówek       Image: Comysing Nagłówek |
|                                                                                                    | Szukaj ciągu: Ta strona V Szukaj<br>Pokaż rekordy:                                                                                                    |

Otrzymaliśmy pole do edycji własnej strony:

| ◆ → <b>∂</b> ⑤                                                                                               | Web acze.zut.edu.pl/typo3/backend.php                                                                                                    | - |                                                                                                    |                                                                                                    |                |               |
|----------------------------------------------------------------------------------------------------|----------------------------------------------------------------------------------------------------|---|----------------------------------------------------------------------------------------------------|----------------------------------------------------------------------------------------------------|----------------|---------------|
| ТҮРОЗ 🐓                                                                                                    |                                                                                                    |   |                                                                                                    | 💄 Anna Cz                                                                                                    | ekalska (acze) | Wyloguj 👷 👼   |
|                                                                                                    | Ph Y                                                                                                    | 2 | 🗵 🗦 🗟                                                                                                    | 🗟 👕 ⊃                                                                                                    |                |               |
| WEB                                                                                                    |                                                                                                    |   | 9                                                                                                    |                                                                                                    |                | Ścieżka: /    |
| Strona                                                                                                    | 🔻 🍖 Anna Czekalska                                                                                                    |   | Edytujesz Zav                                                                                                    | vartość strony "telet                                                                                                    | fon służbowy   | 91 449 58 03' |
| Pokaź     Lista     Jinfo     PUKCje     Usta plików     TWOJE KONTO     Ustawienia     POMOC     O modułach | <ul> <li>Kontakt</li> <li>O mnie</li> <li>Informacje dla studentów</li> <li>Ogłoszenia</li> <li>Terminy konsultacji</li> <li>Materiały dydaktyczne</li> <li>Terminy zajęć</li> <li>Wyniki</li> <li>Działalność naukowa</li> <li>Spis publikacji</li> <li>Zainteresowania</li> <li>Moje ciekawe strony/Linki</li> <li>Galeria zdjęć</li> <li>mój niezbędnik</li> <li>se poczta</li> </ul> |   | Ogóine<br>Elementy zawa<br>Typ<br>Tekst<br>Nagłówek<br>Nagłówek<br>Styl bloku:<br>Tekst:<br>B I x <sub>2</sub> x <sup>2</sup><br>IIIIIIIIIIIIIIIIIIIIIIIIIIIIIIIIIIII | Prak stylu blokowego<br>Drak stylu blokowego<br>Drak sty |                |               |

Ustawiamy kursor w miejsce gdzie chcemy wstawić obrazek i klikamy ikonkę z obrazkiem:

|                                                                                                    | ₽ Y                                                                                                    |                                                                                                    |
|----------------------------------------------------------------------------------------------------|----------------------------------------------------------------------------------------------------|----------------------------------------------------------------------------------------------------|
| ▼ WEB                                                                                                    |                                                                                                    | () Ścieżka                                                                                                    |
| 📝 Strona                                                                                                    | 🔻 💽 Anna Czekalska                                                                                                    | Edytujesz Zawartość strony "telefon służbowy 91 449 58 03                                                                                                    |
| <ul> <li>③ Pokaż</li> <li>□ Lista</li> <li>④ Info</li> <li>→ Funkcje</li> <li>▼PLIKI</li> <li>□ Lista plików</li> <li>▼TWOJE KONTO</li> <li>□ Ustawienia</li> <li>▼POMOC</li> <li>③ O modułach</li> </ul> | <ul> <li>Kontakt</li> <li>O mnie</li> <li>Ofmie</li> <li>Ogłoszenia</li> <li>Terminy konsultacji</li> <li>Materiały dydaktyczne</li> <li>Terminy zajęć</li> <li>Wyniki</li> <li>Działalność naukowa</li> <li>Spis publikacji</li> <li>Zainteresowania</li> <li>Moje ciekawe strony/Linki</li> <li>Galeria zdjęć</li> <li>mój niezbędnik</li> <li>w poczta</li> </ul> | Ogólne<br>Elementy zawartości<br>Typ<br>Tekst ▼<br>Nagłówek<br>Nagłówek<br>Styl bloku: Brak stylu blokowego<br>Tekst:<br>B I ×₂ ×* Paragraf<br>B I ×₂ ×* Paragraf<br>Insert Image → IIII * III * III * III * III * IIII * IIII<br>Lelefon służbowy 91 449 58 03<br>e-mail: acze@zut.edu.pl |
| Następnie wybi                                                                                                    | eramy obrazek z bazy i klika                                                                                                    | my 📕 Zapisz dokument                                                                                                    |

| ТҮРОЗ 🐓        |                                               | 🧸 Anna Czekalska (acze) 🛛 👷 👘 👘 🐘 Wpisz szukaną tr                                                                                             |
|----------------|-----------------------------------------------|----------------------------------------------------------------------------------------------------|
|                | P. Y                                          |                                                                                                    |
| WEB            |                                               | Scieżka: /acze/Anna Czekalska/ K                                                                                                    |
| 📝 Strona       | 👻 🕝 Anna Czekalska                            | Edytujesz Zawartość strony "telefon służbowy 91 449 58 03" na stronie "Kontakt"                                                                |
| OD Pokaz       | Kontakt                                       | Ogólne                                                                                                    |
| Lista          | <ul> <li>Informacje dla studentów</li> </ul>  | Elementy zawartości                                                                                                    |
| Funkcje        | Ogłoszenia                                    | Тур                                                                                                    |
| PLIKI          | Terminy konsultacji     Materiały dydaktyczne | Tekst 🖾 Insert image 🕴 D                                                                                                    |
| 🔄 Lista plików | Terminy zajęć                                 | Nagłówek Nowy "prosty" obrazek                                                                                                    |
| TWOJE KONTO    | Wyniki                                        | Naglówek<br>Drzewko katalogu: Obrazki (2):                                                                                                    |
| 🔒 Ustawienia   | Działalność naukowa                           | T mana                                                                                                    |
| POMOC          | Zainteresowania                               | Tekst Zdjecia Danery_www_rekrutacja.jpg 958x148 piksele                                                                                        |
| O modułach     | Moje ciekawe strony/Linki                     | Styl bloku                                                                                                    |
|                | Galeria zdjęć                                 | Tekst:                                                                                                    |
|                | - 600 poczta                                  | B / ×                                                                                                    |
|                |                                               |                                                                                                    |
|                |                                               | W trybie "prostym" mozesz umieszczać obrazki typu JPG, GIF, PNG do wielkości     G40x690 pikrali. To metoda jest przezpaszona dla obrazków jud |
|                |                                               | zoptymalizowanych dla przeglądarek.                                                                                                    |
|                |                                               |                                                                                                    |
|                |                                               | telefon si                                                                                                    |
|                |                                               | e-mail: acr                                                                                                    |
|                |                                               |                                                                                                    |
|                |                                               | plik do wstawienia na strone                                                                                                    |
|                |                                               |                                                                                                    |
|                |                                               |                                                                                                    |
|                |                                               | Ścieżkai t                                                                                                    |
|                |                                               | Zawartos                                                                                                    |
|                |                                               |                                                                                                    |
| ТҮРОЗ 💔        |                                               | 🤱 Anna Czekalska (acze) 🛛 😡 🙀 🛤 陳 🔙                                                                                                    |
|                | LA Y                                          |                                                                                                    |
| * WEB          |                                               | Scieżka: /acze/Anna                                                                                                    |
| Strona         | 🗴 🚱 Anna Czekalska                            | Edytujesz Zawartość strony "telefon służbowy 91 449 58 03" na stror                                                                            |
| OD Pokaż       | Kontakt                                       |                                                                                                    |
| Lista          | - O mnie                                      | Ogólne                                                                                                    |
| 🕕 Info         | 🔻 📑 Informacje dla studentów                  | Elementy zawartości                                                                                                    |
| 🎤 Funkcje      | Ogłoszenia                                    | Тур                                                                                                    |
| ▼ PLIKI        | Terminy Konsultacji                           | Tekst 💌                                                                                                    |
| 📋 Lista plików | Terminy zajeć                                 | Nagłówek                                                                                                    |
| TWOJE KONTO    | Wyniki                                        | Nagłówek                                                                                                    |
| 🔒 Ustawienia   | Działalność naukowa                           |                                                                                                    |
| * POMOC        | D Spis publikacji                             | Tekst                                                                                                    |
| 🔄 O modułach   | Zainteresowania                               | Styl bloku: Brak stylu blokowego                                                                                                    |
|                | Galeria zdieć                                 | Taket:                                                                                                    |
|                | T mój niezbednik                              |                                                                                                    |
|                | - GB poczta                                   | IS I X <sub>2</sub> X <sup>*</sup>   Paragraf<br>V   ]= := :F tF   A   Ω W                                                                     |
|                |                                               | Pogrubienie 🔌 🤊 🛸 🞯                                                                                                    |
|                |                                               |                                                                                                    |
|                |                                               |                                                                                                    |
|                |                                               |                                                                                                    |
|                |                                               |                                                                                                    |
|                |                                               |                                                                                                    |
|                |                                               |                                                                                                    |
|                |                                               | telefon służbowy 91 449 58 03                                                                                                    |
|                |                                               | Secon surrowy at 445 50 05                                                                                                    |
|                |                                               | e-mail: acze@zut.edu.pl                                                                                                    |
|                |                                               |                                                                                                    |
|                |                                               |                                                                                                    |

Teraz musimy zapisać zmiany - proszę pamiętać wcisnąć ikonkę 🗐 Zapisz dokument.

#### 2.8 Linki do stron WWW

Linki możemy robić do stron WWW, do podstron w naszym serwisie i jako odsyłacze do dokumentów.

Aby zrobić link wybieramy: **Strona**, dalej wybieramy stronę na którą wstawimy obrazek np. **Kontakt** i klikamy na drugi od góry pisak czyli **Edytuj**:

| ТҮРОЗ V                                                                                       |     | 🤱 Anna Czekalska (acze) 🛛 👷 🗮 📖 🍞 🖳                                                                                                    |
|-----------------------------------------------------------------------------------------------|-----|----------------------------------------------------------------------------------------------------|
|                                                                                               | r Y |                                                                                                    |
| • WEB                                                                                         |     | Kolumny     Kolumny     Kolumny                                                                                                    |
| Strona O Pokaź Lista I Info Funkcje FULKI Lista plików FUCSEKONTO Ustawienia FOMOC O modułach |     | Zawartość strony         Image: Comparison of the comparison of the comparison of |

Otrzymaliśmy pole do edycji własnej strony:

| ТҮРОЗ 💔                              |                                                                                   |                                                 | 🚨 Anna Cze                | kalska (acze) 🛛 🖓 🗒       |  |
|--------------------------------------|-----------------------------------------------------------------------------------|-------------------------------------------------|---------------------------|---------------------------|--|
|                                      | <b>Ν</b> Υ                                                                        | 🛛 🗧 🗟 🔩                                         | ā <b>*</b> ⊃              |                           |  |
|                                      |                                                                                   | 9                                               |                           | Ścieżka: /a               |  |
| Strona                               | * 🕜 Anna Czekalska                                                                | Edytuiesz Zaw                                   | artość strony "telefe     | on służbowy 91 449 58 03' |  |
| Pokaż     Lista     Info     Funkcje | Kontakt<br>Comie<br>Thformacje dla studentów<br>Ogłoszenia<br>Terminy konsultacji | Ogólne<br>Elementy zawar<br>Typ<br>Tekst        | tości<br>T                |                           |  |
| 📋 Lista plików                       | Terminy zajęć                                                                     | Nagłówek                                        |                           |                           |  |
| TWOJE KONTO                          | ito Wyniki                                                                        | Nagłówek                                        |                           |                           |  |
| POMOC                                | Spis publikacji                                                                   | Tekst                                           |                           |                           |  |
| O modułach                           | Moje ciekawe strony/Linki                                                         | Styl bloku:                                     |                           | ×                         |  |
|                                      | Galeria zdjęć                                                                     | Tekst:                                          |                           | ~                         |  |
|                                      | moj niezbędnik     moj niezbędnik     moj niezbędnik                              | <b>B</b> <i>I</i> × <sub>2</sub> × <sup>2</sup> | Paragraf                  |                           |  |
|                                      |                                                                                   |                                                 |                           |                           |  |
|                                      |                                                                                   | telefon służbov<br>e-mail: acze@zut.            | vy 91 449 58 03<br>ndu.pl |                           |  |

----

Ustawiamy kursor na tekst który chcemy by był linkiem i klikamy ikonkę z globusem i spinaczem 🚳:

| + → Q ← +                                                                                                    | Web acze.zut.edu.pl/typo3/backend.php | 🛛 🚼 🛩 Szukaj uzywając Google                                                                                                    |
|----------------------------------------------------------------------------------------------------|---------------------------------------|----------------------------------------------------------------------------------------------------|
| ТҮРОЗ 💔                                                                                                    |                                       | 🤱 Anna Czekalska (acze) 🛛 👷 너 👘 🔜 📭 🔍 Wpisz szukaną treść                                                                                                    |
|                                                                                                    | R T                                   | ○國 局影器器 奋つ                                                                                                    |
|                                                                                                    |                                       | Ścieżka: /acze/Anna Czekalska/ Kont                                                                                                    |
| VEB     Strong     Pokaz     DPokaz     Dista     Dista     Dista     Dista     Dista     Dista     Dista     Dista     Dista     Dista     Dista     Dista     Dista     Dista     Dista     Dista     Dista     Dista     Dista     Dista     Dista     Dista |                                       | Edytujesz Zawartość strony "telefon służbowy 91 449 58 03" na stronie "Kontakt"  Cogdine Elementy zawartości Typ Tekst Nagłówek Nagdówek Stylu biokowego V Elefon służbowy 91 449 58 03 e-mail: accelzu edu of Link do podstrony 2 |

Otrzymaliśmy

|                                                                                                    | 10 T                                                                                                    |                                                                                                    |
|----------------------------------------------------------------------------------------------------|----------------------------------------------------------------------------------------------------|----------------------------------------------------------------------------------------------------|
|                                                                                                    |                                                                                                    | G Ścieżka: /acze/Anna Czekalska/                                                                                                    |
| VWE8     Strona     Pokaź     Lista     Info     Info     Lista Pików     VLIKI     Lista Pików     VUNDE KONTO     Lista Pików     Votach     Ormodulach | Anna Czekalska     Kontakt     Omnie     Gołoszenia     Terminy konsultacji     Orniki     Ozłoszenia     Terminy zajęć     Wyniki     Działalność naukowa     Spis publikacji     Zainteresowania     Moje ciekawe strony/Linki     Geleria zdjęć     mój niezbędnik     we pozzła | Sciezka: /acze/Anna Czekalska/         Edytujesz Zawartość strony "telefon służbowy 91 449 58 03" na stronie "Kontakt         Ogólne         Elementy zawartości         Typ         Tekst         Strona         Pik         Zewnętrzny         Eneret link         Nagłóweck         Nagłóweck         Strona         Pik         Zewnętrzny         Eneret link         Strona         Pik         Zewnętrzny         Eneret link         Strona         Pik         Zewnętrzny         Eneret link         Strona         Pik         Zewnętrzny         Elefen służbowy 91 44         maik         Strona         Pik         Zewnętrzny         Elefen służbowy 91 44         maik ato podstrony         Pik         Otwier a wewnętrzny odsyłacz w aktualnym oknie         Drzewko stron:         Posie publikacji         Otwier aktu         Bis publikacji         Turki do podstrony         Link do podstrony         Pik |

Automatycznie otwiera się pierwszy rodzaj linku czyli link do dowolnej podstrony w naszym serwisie WWW (aktywna jest zakładka Strona). W tym miejscu żeby zrobić link do podstrony w naszym serwisie klikamy na dowolna stronę np. Spis publikacji.

Po kliknięciu link jest już aktywny.

Jeżeli chcemy zrobić link do pliku na serwerze wybieramy przycisk obok przycisku Strona - PLIK:

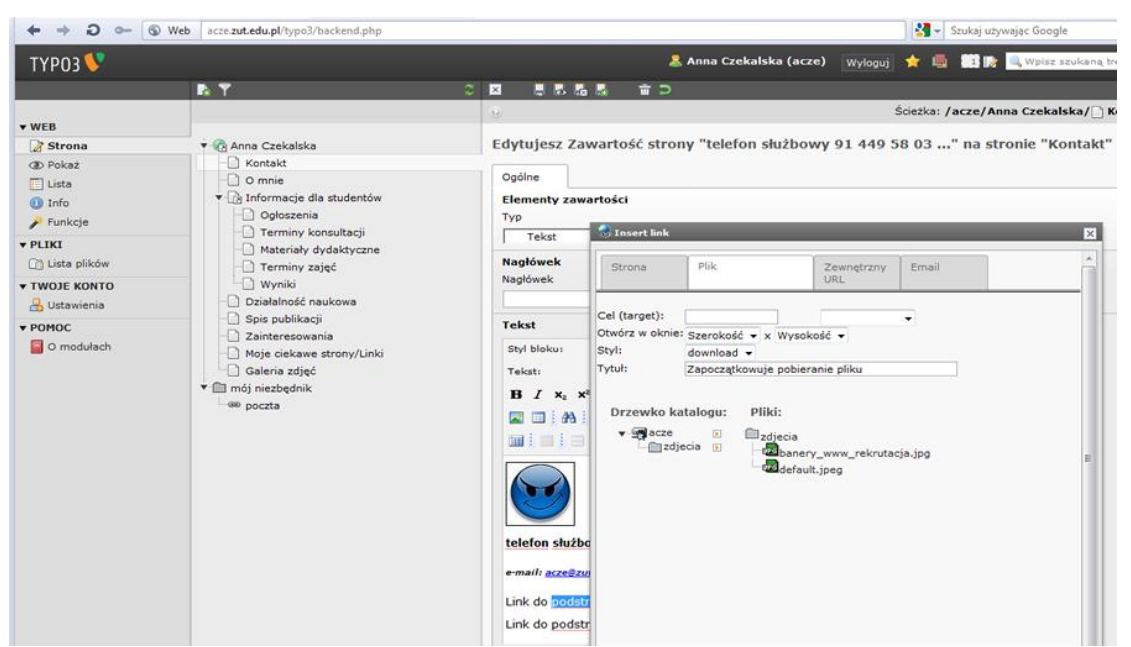

Otrzymaliśmy pole z którego z dowolnego naszego katalogu z plikami na serwerze możemy wybrać odpowiedni plik do wstawienia jako link. Klikamy na niego, zapisujemy i link już jest aktywny na stronie WWW. Dla pewności warto sprawdzić na stronie WWW - www.*login*.zut.edu.pl czy operacja się powiodła ;). Link do strony WWW tzw. zewnętrznej czyli np. do strony MNiSW robimy korzystając z trzeciej zakładki: **Zewnętrzny URL**. Najpierw musimy oczywiście zaznaczyć jaki wyraz czy zdanie ma być linkiem. Po zaznaczeniu tekstu klikamy na **Zewnętrzny URL** i otrzymujemy:

| <b>₽ 1</b> |                                                                                 | ☆ 🗄      |
|------------|---------------------------------------------------------------------------------|----------|
|            | Ścieżka: /acze/Anna Czekalska/ Kontak                                           | dt [457] |
|            | Edytujesz Zawartość strony "telefon służbowy 91 449 58 03" na stronie "Kontakt" |          |

Tam gdzie zostało to zaznaczone wpisujemy adres WWW strony zewnętrznej - w tym przypadku wpisano stronę Ministerstwa- i dalej klikamy **Ustaw odsyłacz**. Teraz zapisujemy stronę i link jest juz aktywny na stronie WWW.

Ostatni rodzaj linku to link do e-mail. Do tego służy nam ostatnia zakładka - E-mail. Po kliknięciu na nią otrzymujemy:

| ТҮРОЗ 💔                                                                                                    |                    | 🤱 Anna Czekalska (acze) 🛛 👷 🤘 🔛 🔯 💷 🔯 🖉 🔍 Wpisz szukaną treść                                                                                                    |
|----------------------------------------------------------------------------------------------------|--------------------|----------------------------------------------------------------------------------------------------|
|                                                                                                    | Pa Y               |                                                                                                    |
| * WFR                                                                                                    |                    | Ścieżka: /acze/Anna Czekalska/ Kontakt                                                                                                    |
| Strona                                                                                                    | 🔻 🍙 Anna Czekalska | Edytujesz Zawartość strony "telefon służbowy 91 449 58 03" na stronie "Kontakt"                                                                                                    |
| Strona     OP Poka2     Usta     Usta     Of Info     FInkcje     FULKI     Usta plików     TWOJE KONTO     Ustawienia     POMOC     O modulach |                    | Edytujesz zawarosc strony telefon służbówy 91 449 58 03* na stronie "kontakt"         Ogólne         Elementy zawartości         Typ         Tekst         Strona       Pik         URL         Wprowadz tekst.         Styl bloku:         Styl:         Tekst:         B ź xs. xt         Styl bloku:         Tytuł:         Tekst:         B ź xs. xt         Styl:         Tekst:         B ź xs. xt         Tytuł:         Tytuł: |

W miejscu Adresy e-mail wpisujemy adres e-mail i klikamy - Ustaw odsyłacz.

Link został zrobiony. Proszę pamiętać wcisnąć ikonkę 🗐 Zapisz dokument.

#### 2.9 Modyfikacja menu

Przygotowane Menu serwisu możemy dowolnie modyfikować - zmieniać nazwy, zmieniać kolejność, ukrywać strony, usuwać strony, dodawać nowe strony itd.

Aby zmienić nazwę strony w Menu np. gdy chcemy zmienić nazwę O mnie na: Informacje musimy kliknąć na ikonkę Edytuj właściwości strony - patrz poniżej:

| ТҮРОЗ 💙                                                                                                    | 🚨 Anna Czekalska (acze) 🛛 🛛 😡 🖕 🛄 🔝 🕪 🖳                                                                                                    |
|----------------------------------------------------------------------------------------------------|----------------------------------------------------------------------------------------------------|
| 🗈 🍸 🗢 C                                                                                                    |                                                                                                    |
| VWEB     Strona     Pokaż     Lista     Dokaż     Funkcje     VPLIKI     Lista plików     VWOJE KONTO     Ogłoszenia     Ogłoszenia     Terminy konsultacji     Ogłoszenia     Terminy zajęć     Wyniki     Działalność naukowa     Spis publikacji     Zainteresowania     Moje ciekawe strony/Linki     Galeria zdjęć     Teminj kieky daktyczne     Saleria zdjęć     Teminj kieky     mój niezbędnik     we poczta | Kolumny Scieżka: /acze/Anna   Zawartość strony     Lewa     Domyślny Nagłówek     Domyślny Tekst     atrona w przygotowaniu     Pokaż ukryte elementy zawartości     Szukaj     Szukaj |
| Po kliknięciu na tę ikonkę otrzymamy:                                                                                                    |                                                                                                    |

| ТҮРОЗ 🐓                                                                                                    |                                                                                                    | 🤱 Anna Czekalska (acze) 🛛 👷 🚽 🔛 🎼 🤜                                                                                                    |
|----------------------------------------------------------------------------------------------------|----------------------------------------------------------------------------------------------------|----------------------------------------------------------------------------------------------------|
|                                                                                                    | Pa 🝸                                                                                                    |                                                                                                    |
| ▼ WEB                                                                                                    | 👻 🕜 Anna Czekalska                                                                                                    | Ścieżka: /acze/Anna G<br>Edytujesz Strona "O mnie"                                                                                                    |
| Pokaz     Lista     Info     Funkcje      PLIKI     Lista plików      TWOJE KONTO     Gustawienia      POMOC     O modułach | <ul> <li>Kontakt</li> <li>O mnie</li> <li>Oformacje dla studentów</li> <li>Ogłoszenia</li> <li>Terminy konsultacji</li> <li>Materiały dydaktyczne</li> <li>Terminy zajęć</li> <li>Wyniki</li> <li>Działalność naukowa</li> <li>Spie publikacji</li> <li>Zainteresowania</li> <li>Moje ciekawe strony/Linki</li> <li>Galeria zdjęć</li> <li>mój niezbędnik</li> <li>se poczta</li> </ul> | Ogólne       Dostęp       Metadane       Wygląd       Zachowanie       Rozszerzony         Strona       Typ       Standardowa       Image: Comparison of the strony       Image: Comparison of the strony       Image: Comparison of the strong of the strony       Image: Comparison of the strony       Image: Comparison of the strong of the strong of the |

W tytuł strony wpisz odpowiednią nazwę następnie kliknij na 📙 Zapisz dokument i gotowe. Nazwa w menu została zmieniona.

**Ukrywanie pojedynczej strony**: aby ukryć link (czasami nie chcemy usunąć strony a tylko na pewien czas ukryć) klikamy:

| ТҮРОЗ 💙                                               |                                                                                                    |                                                             | anna (              | Czekalska (acze)                            | Wyloguj           | 🖈 🎚      |
|-------------------------------------------------------|----------------------------------------------------------------------------------------------------|-------------------------------------------------------------|---------------------|---------------------------------------------|-------------------|----------|
|                                                       | 1 🖡 🍸                                                                                                    |                                                             | 2 🗟 🗟               |                                             |                   |          |
| v WEB                                                 |                                                                                                    | Kolumny                                                     | strony              | 🛃 🦯 Normaln                                 | a                 | Ścieżka: |
| Funkcje  FLIKI  Tusta plików  TWOJE KONTO  Ustawienia | Terminy konsultacji     Materiały dydaktyczne     Terminy zajęć     Wyniki     Działalność naukowa     Spis publikacji                              |                                                             |                     | Domyślny O mnie Domyślny strona w przygotow | Nagłówek<br>Tekst |          |
| O modułach                                            | <ul> <li>☐ Zainteresowania</li> <li>☐ Moje ciekawe strony/Linki</li> <li>☐ Galeria zdjęć</li> <li>♥ ☐ mój niezbędnik</li> <li>└ @ poczta</li> </ul> | Pokaż ukryte<br>Szukaj e<br>Szukaj ciągu:<br>Pokaż rekordy: | elementy<br>dytuj v | zawartości<br>vłaściwości str<br>Ta strona  | rony<br>▼ Szukaj  |          |

|            | <b>≓</b> ™ 1                                                                                                    |                                                                                                    |                                                                          |                               |        |                         |               |
|------------|----------------------------------------------------------------------------------------------------|----------------------------------------------------------------------------------------------------|--------------------------------------------------------------------------|-------------------------------|--------|-------------------------|---------------|
|            |                                                                                                    | Θ                                                                                                    |                                                                          |                               |        | Ścieżka: <b>/acze/A</b> | nna Czekalska |
|            | <ul> <li>Anna Czekalska</li> <li>Kontakt</li> <li>O mnie</li> <li>Ogłoszenia</li> <li>Terminy konsultacji</li> <li>Materiały dydaktyczne</li> <li>Terminy zajęć</li> <li>Wyniki</li> <li>Działalność naukowa</li> <li>Spis publikacji</li> <li>Zainteresowania</li> <li>Moje ciekawe strony/Linki</li> <li>Galeria zdjęć</li> <li>mój niezbędnik</li> <li>w poczta</li> </ul> | Image: Second system         Ogólne         Ogólne ust         Strona         Image: Strona         Image: S | Strona "O<br>Dostęp<br>awienia wido<br>W menu<br>I ukryj<br>atkowe opcje | mnie"<br>Metadane<br>oczności | Wygląd | Ścieżka: /acze/An       | na Czekalska, |
|            | <ul> <li>Materiały dydaktyczne</li> <li>Terminy zajęć</li> <li>Wyniki</li> <li>Działalność naukowa</li> <li>Spis publikacji</li> <li>Zainteresowania</li> <li>Moje ciekawe strony/Linki</li> <li>Galeria zdjęć</li> <li>mój niezbędnik</li> <li>w poczta</li> </ul>                                                                                                    | ☐ Pokaż dod                                                                                                    | atkowe opcje                                                             |                               |        |                         |               |
| Otrzymamy: |                                                                                                    |                                                                                                    |                                                                          |                               |        |                         | _             |

Tak jak na rysunku powyżej klikamy na zakładkę **Dostęp** a w niej zaznaczamy **Wyłącz** i oczywiście **Zapisz dokument**. Gotowe.

Obok **Wyłącz** w ogólnych ustawieniach widoczności mamy opcje " w menu - ukryj" - jeśli tam zaznaczymy "ptaszka" to nasza strona nie będzie widoczna w menu, ale będzie można ją podpiąć jako link z innej strony serwisu bo faktycznie strona będzie istniała.

Jeżeli chcemy usunąć z naszego serwisu jakąś stronę to klikamy na nią prawym przyciskiem myszy, ustawiamy się na **Operacje na stronie** a następnie **Usuń**:

|                                                                                                    |                       | 8 Kolumi     | ny 🔻                  | Ścieżka: <b>Iska/In</b>                         | formacje dla studentów/ | 🗋 Termi |
|----------------------------------------------------------------------------------------------------|-----------------------|--------------|-----------------------|-------------------------------------------------|-------------------------|---------|
| ▼ Anna Czekalska Kontakt O mnie                                                                            |                       | 📰 Zawa       | nrtość strony<br>Lewa | 🛃 🥖 Normalna                                    | 🖬 Prawa                 | F.      |
| A Informacje dla studentów     Ogloszenia     Terminy konsultacji     Materiały dydaktyczne                |                       |              |                       | Domyślny Nagłówek<br>Terminy zajęć              |                         |         |
| Pokaż     Vyłącz     S     S     S                                                                         |                       |              |                       | Domyślny <b>Tekst</b><br>strona w przygotowaniu |                         |         |
| <ul> <li>Info</li> <li>K</li> <li>Historia/Przywróć</li> <li>mój</li> <li>Oneracie na stronie k</li> </ul> |                       | ⊌<br>▼ Pokaż | ukryte elementy z     | zawartości                                      |                         |         |
| Operacje na gałęzi ▶                                                                                       | Wytnij<br>Kopiuj      |              | ıu:<br>rdy:           | Ta strona 🔹 Szukaj                              | ]                       |         |
|                                                                                                    | 📅 Usuń<br>🕖 Clear pag | je cache     |                       |                                                 |                         |         |

| Anna Czekalska               | Zawartość strony            |                      |         |  |
|------------------------------|-----------------------------|----------------------|---------|--|
| O mnie                       | Et Lewa                     | 🖬 🧨 Normalna         | 📰 Prawa |  |
| ▼ 📑 Informacje dla studentów |                             |                      |         |  |
| Ogłoszenia                   |                             | Domyślny Nagłówek    |         |  |
| Terminy konsultacji          |                             | Terminy konsultacji  |         |  |
| Terminy zajęć                |                             |                      |         |  |
| Wyniki                       |                             |                      |         |  |
| Działalność naukowa          |                             | Domyślny Tekst       |         |  |
| Spis publikacji Usur         | i                           | × zygotowaniu        |         |  |
| Zainteresowania Czy          | v na pewno chcesz usunąć te | n rekord?            |         |  |
| Galeria zdjęć                | Tak Nie                     |                      |         |  |
| moj mezbędnik                | Szukaj                      |                      |         |  |
|                              | Szukaj ciągu:               | Ta strona 🛛 👻 Szukaj |         |  |
|                              | Pokaż rekordy:              |                      |         |  |
|                              |                             |                      |         |  |
|                              |                             |                      |         |  |
|                              |                             |                      |         |  |
|                              |                             |                      |         |  |
|                              |                             |                      |         |  |
|                              |                             |                      |         |  |

#### Otrzymamy:

Klikamy Tak i automatycznie strona została usunięta.

Aby dodać stronę należ stanąć kursorem na stronie obok której będziemy dodawać nową. Na przykład chcemy dodać stronę pod Publikacjami. W tym celu klikamy: **Start** ->**Spis publikacji** a potem na **Utwórz nową stronę** - patrz poniżej

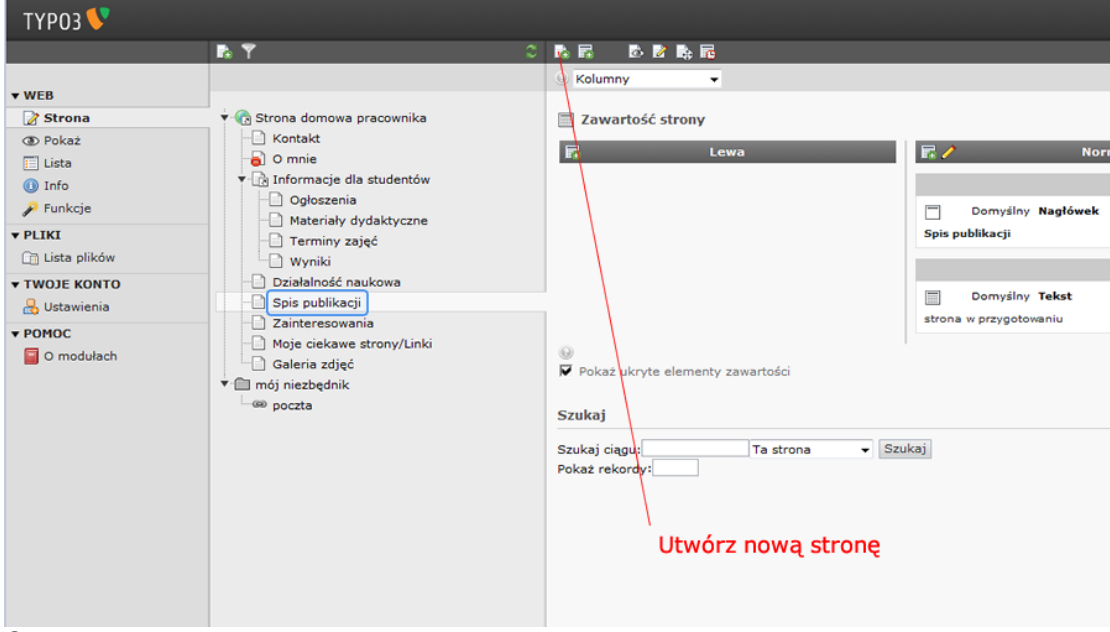

Otrzymamy:

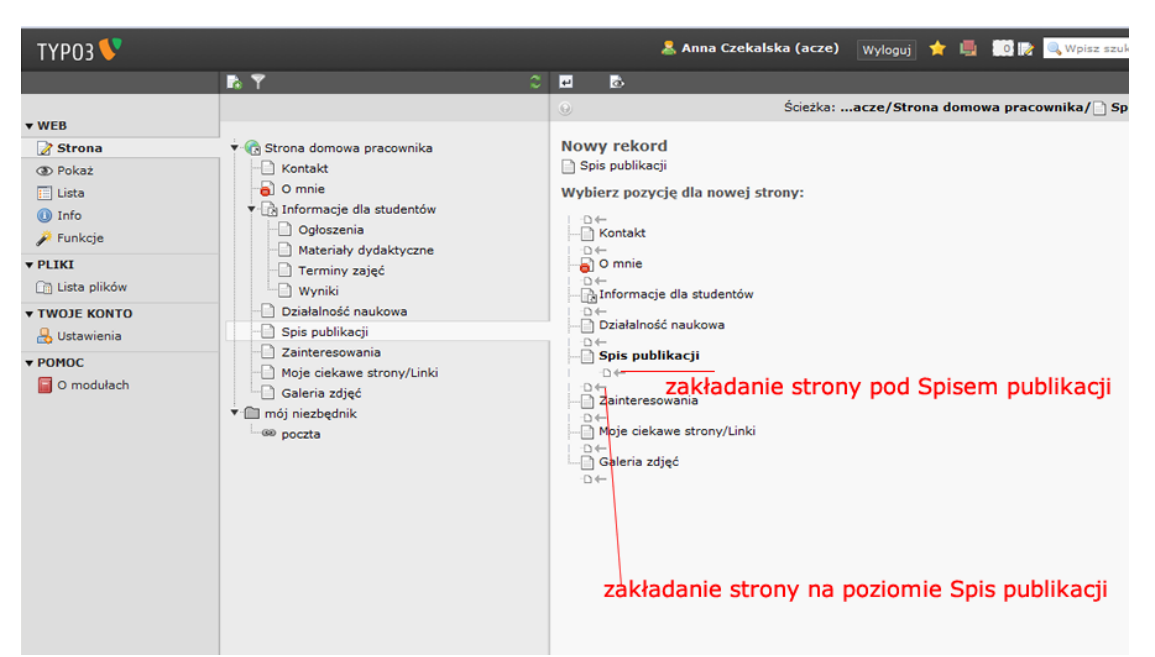

Jeśli wybierzemy zakładanie strony pod Spisem publikacji otrzymamy:

| ТҮРОЗ 🍑                                                                           |                                                                  | 👗 Anna Czekalska (acze) 🛛 Wyloguj 🏋 🖳 🙌 🕼 Wpisz szukaną treść             | Jeśli wpiszemy                                                                                                    |
|-----------------------------------------------------------------------------------|------------------------------------------------------------------|---------------------------------------------------------------------------|----------------------------------------------------------------------------------------------------|
|                                                                                   | R Y                                                              |                                                                           | w tytuł strony                                                                                                    |
| ▼ WEB                                                                             |                                                                  | ان Ścieżka: 💱 ZUT TYPC                                                    | Publikacie 2010                                                                                                    |
| Strona<br>O Pokaż                                                                 | G Strona domowa pracownika     Kontakt     O mnie                | Stwórz nową Strona Ogólne 🔬 Dostęp Metadane Wygląd Zachowanie Rozszerzony | otrzymamy :                                                                                                    |
| Info     Funkcie                                                                  | <ul> <li>Informacje dla studentów</li> <li>Ogłoszenia</li> </ul> | Strona<br>Typ                                                             | ТҮРОЗ 💙                                                                                                    |
| ▼ PLIKI                                                                           | Ateriały dydaktyczne     Terminy zajęć     Wyniki                | Standardowa 💌                                                             | ▼ WEB                                                                                                    |
| ▼ TWOJE KONTO                                                                     | Działalność naukowa                                              | Tytuł strony                                                              | Strona  Strona domown  Co Pokaz  Kontakt                                                                                        |
| Y POMOC     ☐ Zainteresowania     ☐ Moje ciekawe strony/Linki     ☐ Galeria zdjęć | Alternatywny tytuł nawigacyjny                                   | □ Lista                                                                   |                                                                                                    |
|                                                                                   | <ul> <li>▼ moj niezbędnik</li> <li>└ @ poczta</li> </ul>         | ₽ Pokaž dodatkowe opcje                                                   | PLIKI     Dista plików     Wyniki     Wyniki                                                                                    |
|                                                                                   |                                                                  |                                                                           | Ustawienia     Ustawienia     Ustawienia                                                                                        |
|                                                                                   |                                                                  | tutaj wpisz tytuł strony np. Publikacje 2010                              | ▼ POMOC<br>☐ O modulach<br>☐ o modulach<br>☐ Zainteresow<br>☐ Moje ciekaw<br>☐ Galeria zdję<br>♥ ☐ mój niezbędnik<br>↓ ⊕ poczta |
|                                                                                   |                                                                  |                                                                           |                                                                                                    |
|                                                                                   |                                                                  |                                                                           |                                                                                                    |
|                                                                                   |                                                                  |                                                                           |                                                                                                    |

Strona jak widać jest jeszcze ukryta. Aby była widoczna na naszej stronie domowej WWW musimy kliknąć na

**Dostęp** a następnie usunąć kliknięciem "ptaszka" przy **Wyłącz i** oczywiście kliknąć **H Zapisz dokument**. Analogicznie postępujemy w przypadku tworzenia strony na poziomie **Spis publikacji** czy **Zainteresowania**.

## 2.10 Możliwość ustawienia Stopki (lewa, prawa i część środkowa), Media społecznościowe (Twitter, Facebook, YouTube) oraz wyszukiwarki.

Na szablonie dla pracowników ZUT możemy ustawić sobie dowolną stopkę - lewą, prawą i środkową. W tym celu ustawiamy sie na Strona->Tytył strony. Po prawej stronie panelu administracyjnego otrzymamy:

|                                                                                                    | 🤱 Anna Czekalska (acze) 🛛 🛛 🙀 별 🧾 🔯 🎼 🤐 👷 🔍 Wpisz szukaną treść                                                                                                    |
|----------------------------------------------------------------------------------------------------|----------------------------------------------------------------------------------------------------|
|                                                                                                    |                                                                                                    |
| Kolumny •                                                                                                    | Ścieżka: /acze/ @Anna Czekalska [533]                                                                                                    |
| Kolumry  Zawartość strony    Zawartość strony    Domysłny Tekst   ANA CZEKALSKAKosep;   Uczelnane Centrum Informatijká   Pokaż ukryte elementy zawartośc Szukaj Szukaj Szukaj Pokaż rekordy: | Socka: /acce/_Anna Crekalska [533]       Image: Complex state stopka-leve       Image: Domysiny Tekst       Stopka leve       Stopka leve                                                                                                    |
|                                                                                                    | R R R R R         Kokmry         Zawartość strony         Zawartość strony         R Nagłówck         Domyślny Tekst         AWA CZSKUJCKA/kospy         Ucalna sas Curtum Informatyki         Pokaż ukryte elementy zawartośc         Szukaj         Szukaj         Pokaż rekordy: |

Jeśli mamy taką potrzebę uzupełniamy stopki - w tym przypadku wpisano w Stopka-lewo: Stopka lewa; w Stopka-centrum: Stopka środek; w Stopka-prawo: Stopka prawa. Po zmianie czyścimy Cache'a. Wynik na stronie:

| ANNA CZEKALSKA<br>Uczelniane Centrum Informartyki         | Zachodniopomorski Uniwersytet Technologiczny w Szczecinie                              |
|-----------------------------------------------------------|----------------------------------------------------------------------------------------|
| Kontakt O mnie 🗢 Informacje dla studentów 👻 Galeria zdjęć | mój niezbędnik 🛩                                                                       |
| 🚜 / Informacje dla studentów / Terminy konsultacji        |                                                                                        |
|                                                           |                                                                                        |
|                                                           |                                                                                        |
| Stopka Lewa copyright © 2014 2                            | achodniopomorski Uniwersytet Technologiczny w Szczecinie Stopka prawa<br>Stopka środek |

W nowym szablonie mamy możliwość ustawienia ikonek do Twitter, Facebook, YouTube. Aby wstawić te ikonki wybieramy Media społecznościowe klikając na ikonkę z zielonym plusem obok "Media społ."

|                                                                                                    |         |               | 🚨 An                                   | ina Czekalska (acze) 🛛 🛛 🙀 📕                      | 🧊 📝 🔍 Wpisz szukaną treść              |
|----------------------------------------------------------------------------------------------------|---------|---------------|----------------------------------------|---------------------------------------------------|----------------------------------------|
| ۲ <b>۲</b>                                                                                                    |         |               |                                        |                                                   | iiiiiiiiiiiiiiiiiiiiiiiiiiiiiiiiiiiiii |
|                                                                                                    | Kolumny |               |                                        |                                                   | Ścieżka: /acze/@Anna Czekalska [533]   |
| Avra Czecalska  Contaki Contaki Conta |         | F Media spot. | Stopka-lewo Domyżiry Tekst Stopka lewa | Stopka-centrum<br>Domysiny Tekst<br>Stopka śrożek | Sdežca: / acze/ Anna Czekalska [533]   |
|                                                                                                    |         |               |                                        |                                                   |                                        |

Następnie wybieramy "Czysty HTML" a nie jak dotychczas "Zwykły element tekstowy":

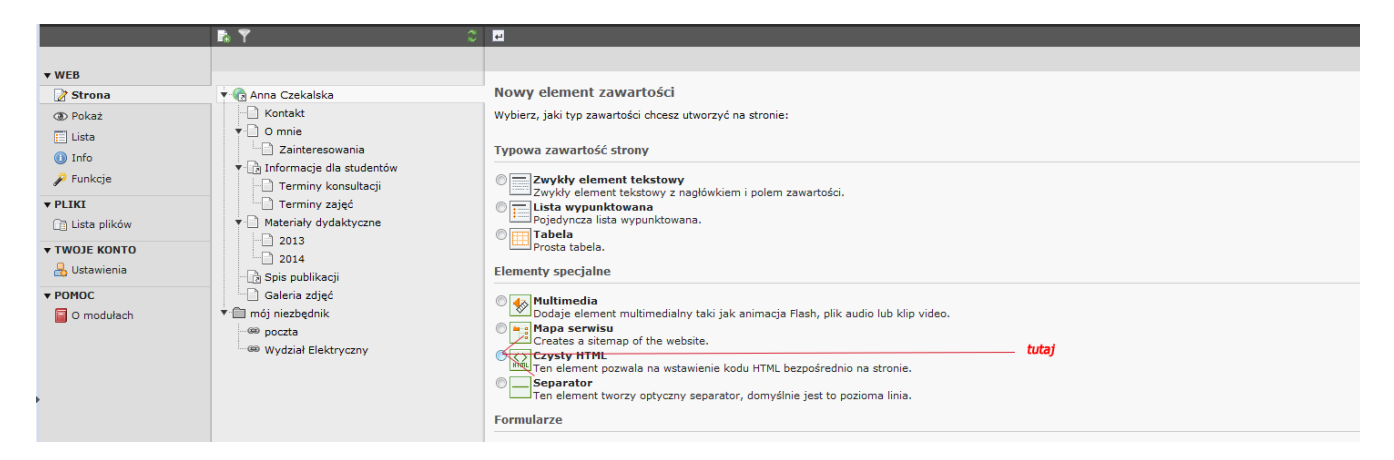

#### W pole Kod HTML wklejamy kod:

" <div class="social">

<!-- opcjonalnie tooltip: .with-tooltip + title="..."-->

```
<a href="#" class="zut-icon zut-twitter with-tooltip" title="Mój Twitter"><i>Twitter</i></a>
<a href="#" class="zut-icon zut-facebook with-tooltip" title="Mój Facebook'u"><i>Facebook</i></a>
<a href="#" class="zut-icon zut-youtube with-tooltip" title="Mój YouTube"><i>YouTube</i></a>
</div>"
```

W miejsce "#" należy wpisać odpowiedni adres.

Oczywiście, nie musimy wstawiać wszystkich trzech mediów, możemy wstawić np. samego Facebook'a wyrzucając pozostałe z kodu.

|                                                                                                    | 📭 🖌 🔅                                                                                                    |                                                                                                    |
|----------------------------------------------------------------------------------------------------|----------------------------------------------------------------------------------------------------|----------------------------------------------------------------------------------------------------|
| ▼ WEB                                                                                                    |                                                                                                    |                                                                                                    |
| VEB     Strona     Or Pokaż     Lista     Uista     Info     Prunkcje      PLIKI     Uista plików      TWOJE KONTO     BUStavienia     PDNOC | Anna Czekalska<br>Kontakt<br>O mnie<br>Zainteresowania<br>Terminy konsultacji<br>Terminy zajęć<br>Materiały dydaktyczne<br>2013<br>2014<br>Spis publikacji<br>Geleria zdjęć<br>* mój niezbędnik<br>@ poczta<br>@ Wydział Elektryczny | Stwórz nowy Zawartość strony na stronie "Anna Czekalska"          Ogólne       Wygląd       Dostęp         Elementy zawartości       Typ       Kolumna         HTML       Media spol.       Nazwa (niewidoczna na stronie)         Kod HTML       wpisz adres strony |
| O modułach                                                                                                    |                                                                                                    |                                                                                                    |

#### Wynik otrzymany na stronie:

| ANNA CZEKALSKA<br>Uczelniane Centrum Informartyki                 | Za                                                                     | schodniopomorski Uniwersytet Technologiczny w Szczecinie |
|-------------------------------------------------------------------|------------------------------------------------------------------------|----------------------------------------------------------|
| Kontakt O mnie 💌 Informacje dla studentów 👻 Materiały dydaktyczne | galeria zdjęć                                                          | mój niezbędnik 🛩                                         |
| 番 / Materiały dydaktyczne                                         |                                                                        |                                                          |
| Część strony do wypełnienia                                       |                                                                        | Twitter Facebook YouTube                                 |
|                                                                   | Dolna nad stopką                                                       |                                                          |
| Stopka lewa copyright © 20                                        | 14 Zachodniopomorski Uniwersytet Technologiczny w Szc<br>Stopka środek | czecinie Stopka prawa                                    |

Możemy również na swoją stronę wstawić Wyszukiwarkę. Dodajemy ją również w zakładce "Media społ.", tworząc "Nowy element zawartości" pod Twitter, Facebook, YouTube.

|                                                                                                    | R Y                                                                                                    |                    |  |
|----------------------------------------------------------------------------------------------------|----------------------------------------------------------------------------------------------------|--------------------|--|
| ▼ WEB                                                                                                    |                                                                                                    | ⊕ Kolumny -        |  |
| VEB     Strona     Pokaz     Lista     Dinfo     Funkcje     PLIKI     Lista plików     TWOJE KONTO     Jostawienia     POMOC     O modułach     O modułach     Wydział Elektryczny | Image: Note that the second second | Dor<br>Stopka śroc |  |
|                                                                                                    | Szukaj<br>Szukaj ciągu: Ta strona V Szukaj<br>Pokaž rekordy:                                                                                                    |                    |  |

Teraz również wybieramy "Kod HTML" i wklejamy kod:

"<div class="search">

| <form action="http://google.com/cse" id="cse-search-box"></form> |
|------------------------------------------------------------------|
| <input hidden"="" name="ie" type="hidden" value="UTF-8"/>        |
| <input class="form-control" name="q" type="search"/>             |
|                                                                  |

</div>"

Zapisujemy zmiany na stronie i otrzymujemy:

| ANNA CZEKALSKA                  |
|---------------------------------|
| Uczelniane Centrum Informartyki |

| Zachodniopomorski | Uniwersytet | Technologiczny v | / Szczecinie |
|-------------------|-------------|------------------|--------------|

| Kontakt O mnie 👻 Informacje dla studentów | ✓ Materiały dydaktyczne ✓ Gateria zdjęć                                                     | mój niezbędnik 👻      |
|-------------------------------------------|---------------------------------------------------------------------------------------------|-----------------------|
| 番 / Materiały dydaktyczne                 |                                                                                             | Coogle" Custon Search |
| Część strony do wypełnienia               |                                                                                             | wyszukiwarka          |
|                                           | Dolna nad stopką                                                                            |                       |
| Stopka Iewa                               | copyright © 2014 Zachodniopomorski Uniwersytet Technologiczny w Szczecinie<br>Stonka środek | Stopka prawa          |

#### 2.11 Niezbędnik

Niezbędnik to miejsce gdzie możemy wyszczególnić swoje ważne adresy by mieć do nich szybki dostęp (dostępny na wszystkich podstronach) . Przykładowy niezbędnik (tworzony przy pierwszym logowaniu) zawiera odnośnik do poczty uczelnianej. Wszystkie pozycje w niezbędniku mogą być zmieniane.

| ANNA CZEKALSKA<br>Uczelniane Centrum I | nformartyki                | Zachodniop                                                                                  | omorski Uniwersytet Technologiczny w Szczecinie |
|----------------------------------------|----------------------------|---------------------------------------------------------------------------------------------|-------------------------------------------------|
| Kontakt O mnie 👻                       | Informacje dla studentów 👻 | Galeria zdjęć                                                                               | mój niezbędnik 👻                                |
| 🐥 / Informacia dia studen              | Terminy konsultacji        |                                                                                             |                                                 |
| Thiomacje da saden                     | Materiały dydaktyczne      |                                                                                             |                                                 |
|                                        | Terminy zajęć              |                                                                                             |                                                 |
|                                        |                            |                                                                                             |                                                 |
| Stopka Lewa                            |                            | copyright © 2014 Zachodniopomorski Uniwersytet Technologiczny w Szczecinie<br>Stopka środek | Stopka prawa                                    |

Załóżmy że chcemy do niezbędnika dodać link do strony wydziałowej.

W tym celu klikamy: Strona -> mój niezbędnik a dalej jak na obrazku poniżej - Utwórz nową stronę

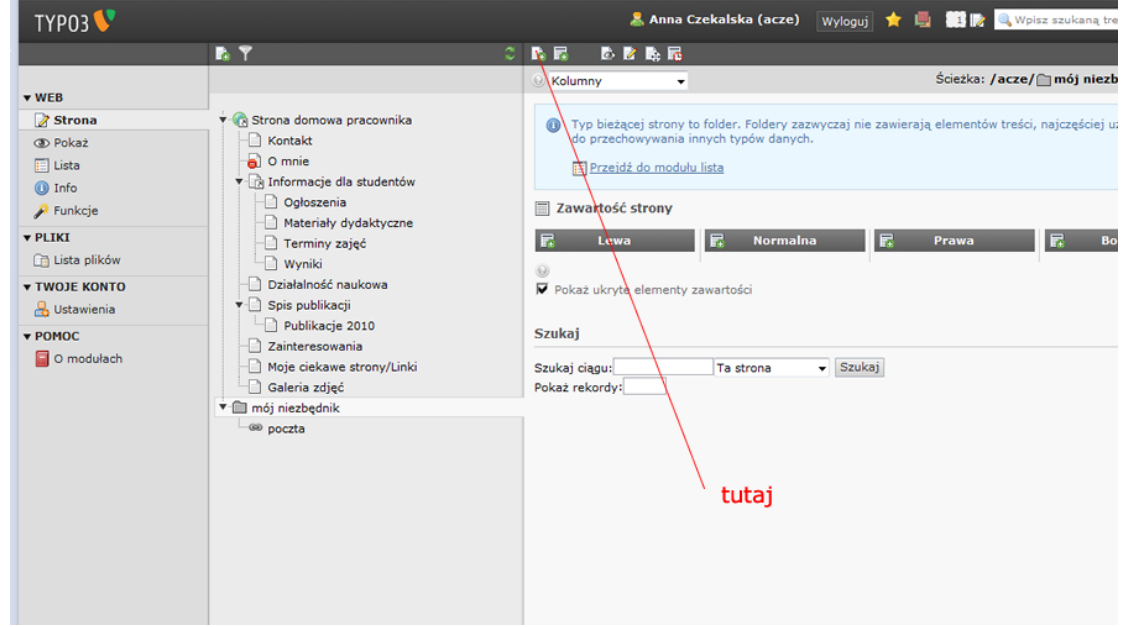

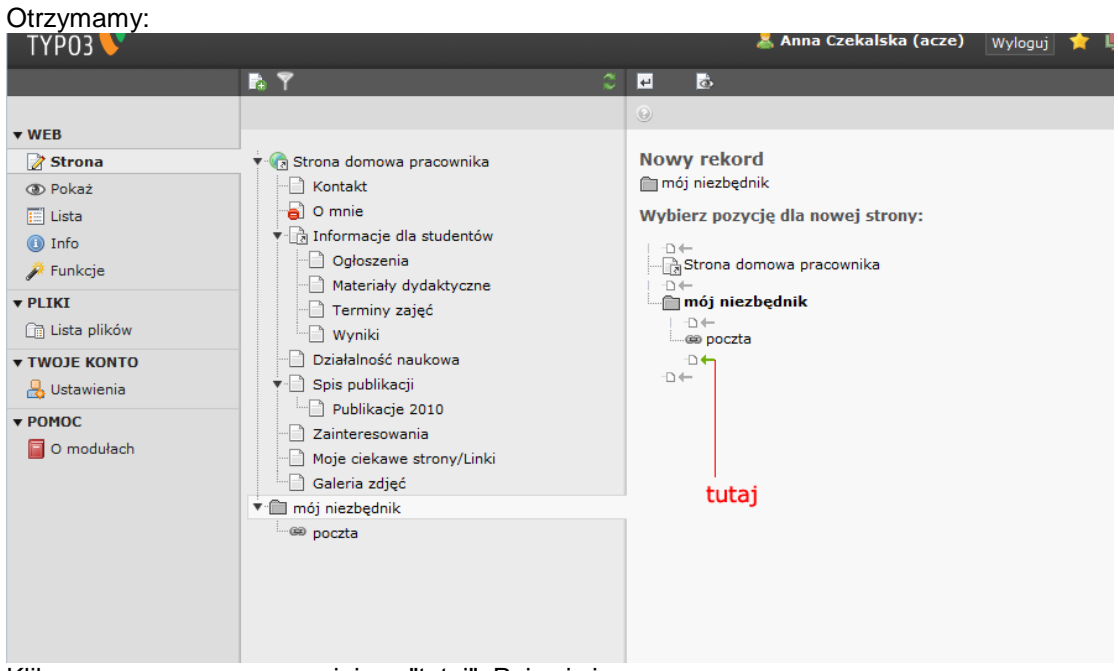

Klikamy w zaznaczonym miejscu "tutaj". Pojawi się:

| ▼ ⓒ Strona domowa pracownika<br>├ Kontakt                                                                                                    | Stwórz nową Strona                                                                                                    |    |
|----------------------------------------------------------------------------------------------------|----------------------------------------------------------------------------------------------------|----|
| <ul> <li>O mnie</li> <li>O mnie</li> <li>Ogłoszenia</li> <li>Materiały dydaktyczne</li> <li>Terminy zajęć</li> <li>Wyniki</li> <li>Działalność naukowa</li> <li>Spis publikacji</li> <li>Publikacje 2010</li> <li>Zainteresowania</li> <li>Moje ciekawe strony/Linki</li> <li>Galeria zdjęć</li> <li>mój niezbędnik</li> <li>poczta</li> </ul> | Ogolne     Dostęp     Metadane     Wygląd     Zachowanie     Rozszerzon       Typ     Protokól     URL       Odsyłacz do zewnętrznego URL     http://     www.we.zut.edu.pl/       Tytuł     Tytuł strony       Wydzjał Elektryczny ZUT     Alternatywny tytuł nawigacyjny | У  |
|                                                                                                    | ✓ Pokaż dodatkowe opcje wpisz adres wpisz wyświeltaną nazwę                                                                                                    | 69 |

W miejsce URL wpisano adres internetowy Wydziału Elektrycznego i w Tytuł strony Wydział Elektryczny ZUT. Oczywiście należy Zapisać dokument. Na stronie internetowej otrzymamy:

| ANNA CZEKALSKA<br>Uczelniane Centrum Informartyki    | Zachodniopomor                                                                              | ski Uniwersytet Technologiczny w Szczecinie |
|------------------------------------------------------|---------------------------------------------------------------------------------------------|---------------------------------------------|
| Kontakt 🛛 O mnie 🔷 Informacje dla studentów 👻        | Gateria zdjęć                                                                               | mój niezbędnik 👻                            |
| 🕷 / Informacje dla studentów / Materiały dydaktyczne |                                                                                             | poczta<br>Wydział Elektryczny               |
| Stopka lewa                                          | copyright © 2014 Zachodniopomorski Uniwersytet Technologiczny w Szczecinie<br>Stopka środek | Stopka prawa                                |

#### 2.12 Wstawianie galerii zdjęć na strony

Aby wstawić galerię zdjęć na strony należy wcześniej wgrać pliki ze zdjęciami na serwer - patrz p. 2.4. Jeśli pliki są już wgrane na serwer - w przykładzie do katalogu "galeria" w zaznaczone miejsce wpisz nazwę swojej galerii:

|                                                                                                    | r 7                                                                                                    |                                                                                                    |
|----------------------------------------------------------------------------------------------------|----------------------------------------------------------------------------------------------------|----------------------------------------------------------------------------------------------------|
| V WEB                                                                                                    | Anna Czekalska     Kontakt     Omnie     Zainteresowania     Terminy konsultacji     Terminy konsultacji     Terminy zajęć     Materiały dydaktyczne     2013     2014     Spis publikacji | C X ■ 8 8 8 1 1       Edytujesz Zawartość strony na stronie "Galeria zdjęć"       Ogólne       Wybrana włyczka       SmoothGallery       Parametry włyczki       Ustawienia       Ustawienia Zaawansowane       Tryb       Obrazy z katalogu → |
| Ustawienia Ustawienia VOHOC General value Omodulach Omodulach Ustawienia Vohoc Omodulach Ustawienia Vohoc Omodulach Vohoc Omodulach Vohoc Omo |                                                                                                    | Tryb       Obrazy z katalogu       Odstęp czasu (ms)       Scieżka do katalogu       galeria       Opis                                                                                                    |

Teraz zapisujemy zmiany i sprawdzamy jak galeria wyświetliła się na stronie:

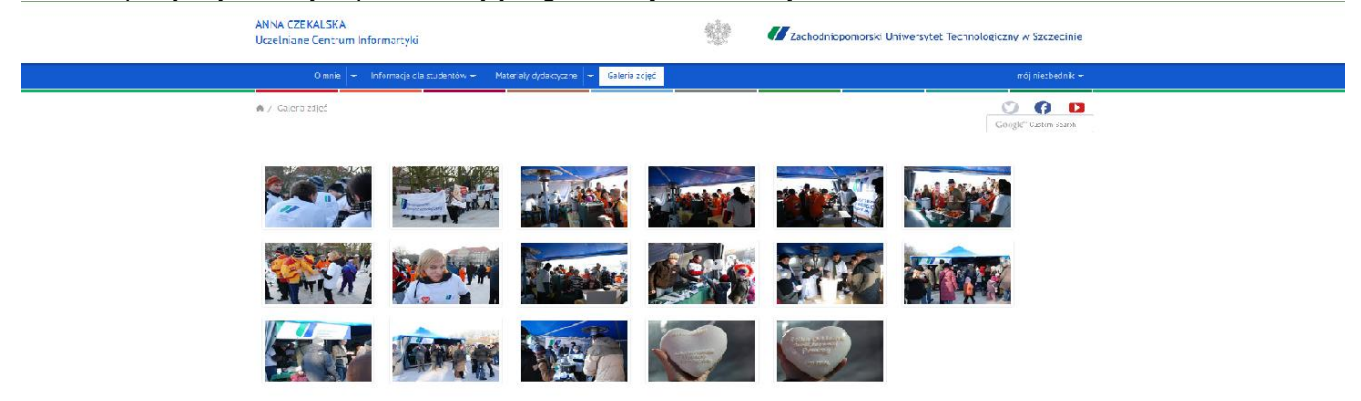

Dziękuję.